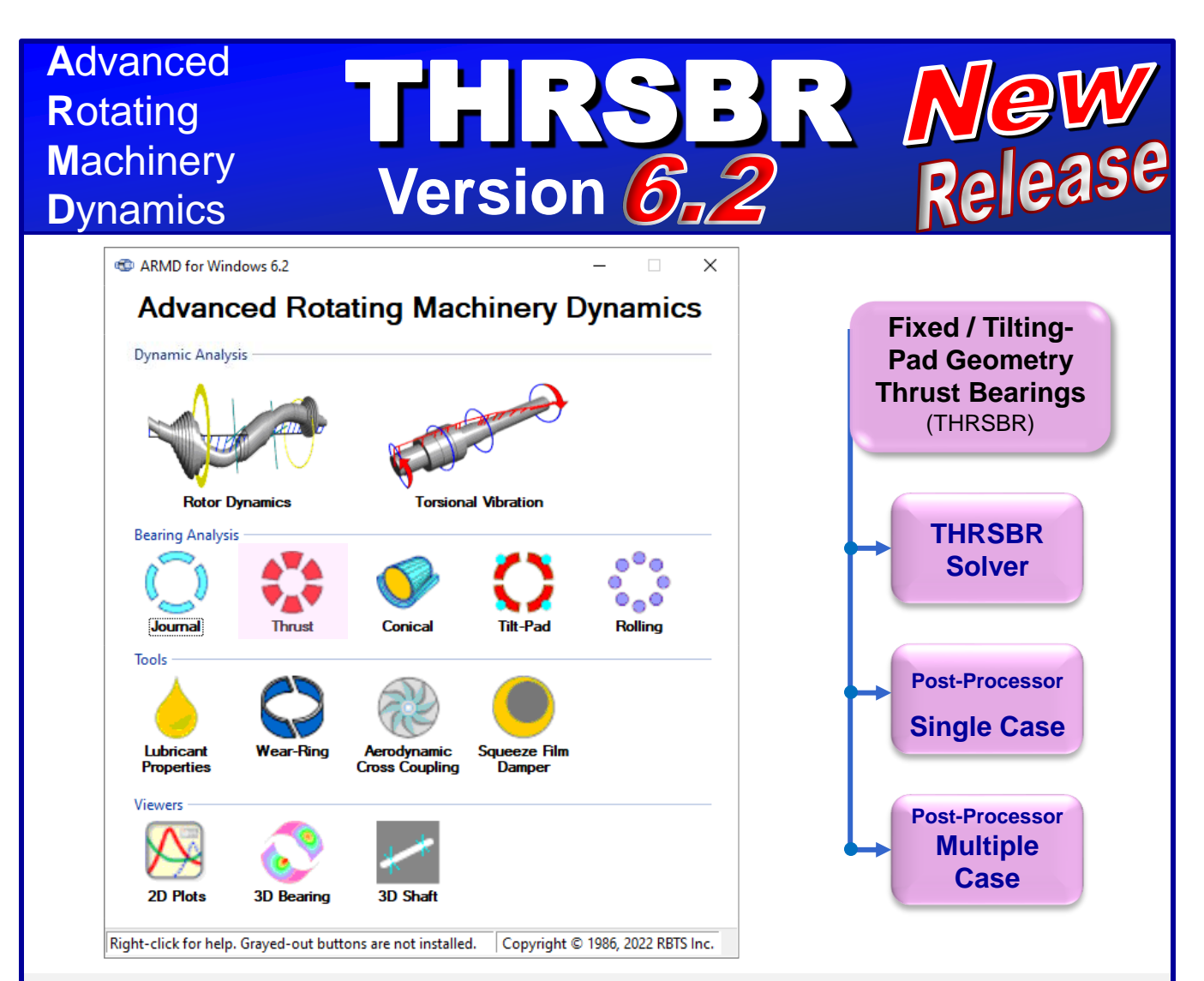

## Fixed & Tilting-Pad Fluid-Film Lubricated Thrust Bearings

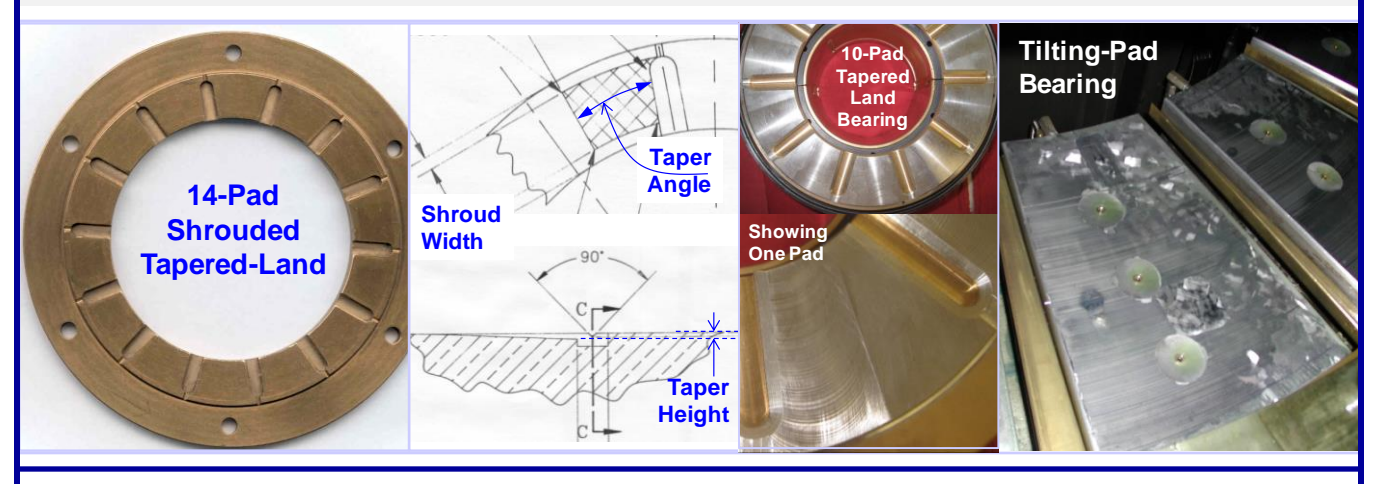

Please contact *Dr. Andreas Laschet* as RBTS' consultant and representation for the regions **Europe, Middle East, Africa** with the following communication details:

**Dr.-Ing. Andreas Laschet · Apolloniaweg 6 · 51515 Kuerten · GERMANY** Phone: +49 2268 901650 · E-mail: <u>info@laschet.com</u> · Web: <u>www.laschet.com</u>

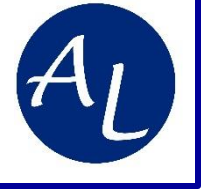

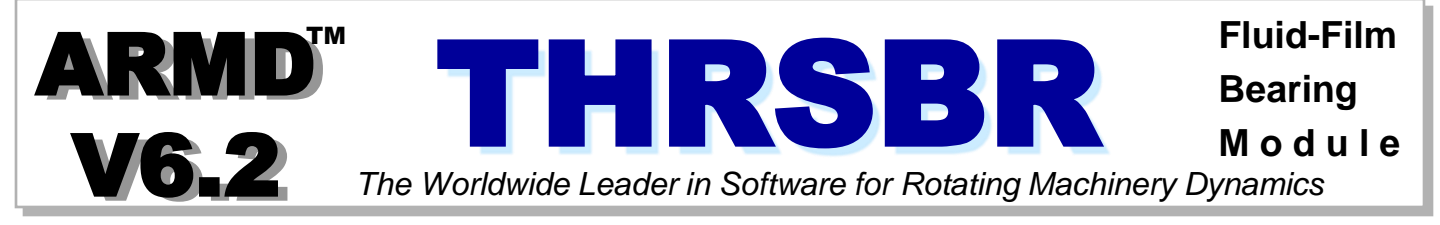

The fluid-film bearing module **THRSBR** provides a full-scale computerized analysis that incorporates state-of-the-art numerical and modeling features. It is an advanced program designed to handle complex bearing geometries of the fixed and tilting pad configuration. Complete performance predictions of **hydrodynamic**, **hydrostatic**, and **hybrid** lubricated thrust bearings operating in the laminar and/or turbulent regimes can be generated. Analysis starts with subdividing the bearing/pad surface area into grid pattern in two dimensions (circumferential & radial) and establishing the lubrication system of equations. Boundary conditions (pressurized boundaries, pockets, lines, recesses with specified pressures, surface deviation, etc.) are incorporated to the system of equations. An advanced variable-grid finite-difference numerical method is employed for obtaining a solution, thus eliminating any approximation typically associated with one dimensional analysis or look-up table methods.

# A wide variety of fixed and tilting pad geometries thrust bearings that can be analyzed include but not limited to:

|    |                     | Right Hand<br>Coordinate                                                                                                    | Misalirnment with Bearing Surface                                                     | ◆ - Step-Pad Configuration                                                                                                    |
|----|---------------------|----------------------------------------------------------------------------------------------------|---------------------------------------------------------------------------------------|----------------------------------------------------------------------------------------------------|
| a. | Plain surface       | System<br>Pad<br>Inner                                                                                                    | Rotation                                                                              | Pad Pad Pad Pad Pad Pad Pad Pad Pad Pad                                                                                                    |
| b. | Multi-groove        | Radius                                                                                                    | Styry Y                                                                               | Inner<br>Radius                                                                                                    |
| C. | Step pad            | Outer<br>Radius<br>Pad<br>Toronow<br>Pad                                                                                                    | Shaft Thrust Collar                                                                   |                                                                                                    |
| d. | Step pocket         | Angie Y                                                                                                    | h=C+AMISY*Ro h=C-AMISY*Ro                                                             | Clearance Rotation Shaft<br>Pyroperty Step Height                                                                                                    |
| e. | Tapered land        | Rotation Shaft Thrust Collar                                                                                                    | Misalignment is about coordinate system origin<br>(AMISY = Misalignment about Y-axis) | Section A-A                                                                                                    |
| f. | Tapered pocket      | ◆ - Shrouded Step-Pad Configuration                                                                                                    |                                                                                       | ◆ - Shrouded Tapered-Land Configuration                                                                                                    |
| g. | Tilting pad         | Pad Pad Pad Pad Pad Pad Pad Pad Pad Pad                                                                                                    | Pad Pad Pad Pad Pad Pad Pad Pad Pad Pad                                               | Pad Pad Pad Pad Pad Pad Pad Pad Pad Pad                                                                                                    |
| h. | Compound taper      | Inner<br>Radius<br>Outer                                                                                                    | Radius<br>Outer<br>Pacifics                                                           | Inner<br>Radius<br>Outer                                                                                                    |
| i. | Any<br>configurable | Pad<br>#3 Colores Pad<br>Ange #3                                                                                                    | Pad<br>83<br>Appa                                                                     | Radius<br>Pad<br>#3                                                                                                    |
|    | pad surfaces        | Rotation Shart<br>Participation Couter Side Land i<br>Pad Angle Pad Angle Pocket                                                                                                    | Clearance Rotation Shaft<br>Rynner Taper Height                                       | Rotation Shaft                                                                                                    |
|    |                     | Section AA                                                                                                    | Section A-A                                                                           | E Contraction AA                                                                                                    |
|    |                     | ◆ - Tilting-Pad Configuration                                                                                                    | ◆ - Compound Taper                                                                    | - Any Configurations utilizing                                                                                                    |
|    |                     | Tree to the second second seco |                                                                                       | 1.885<br>1.985<br>3.326<br>4.965                                                                                                    |
|    |                     |                                                                                                    |                                                                                       |                                                                                                    |
|    |                     | Shaft Rotation (Runner)                                                                                                    |                                                                                       | 1 mo d<br>1 Kod<br>2 mo d<br>2 mo d<br>2 mo d                                                                                                    |
|    |                     | Clearance Pad Tilt                                                                                                    |                                                                                       |                                                                                                    |
|    |                     |                                                                                                    |                                                                                       | Veneza Connector de La Connector (INERCEPTRAT) Competitiva Connector de Connector de Connector d |

RBTS, Inc., 1041 West Bridge Street, Phoenixville, PA 19460, USA ● Tel:610-415-0412 ● info@rbts.com ● www.rbts.com

Page 2 of 21

Simulation capabilities with **THRSBR** include such effects as misalignment, pressurized boundaries or grooves, structural deformation/surface deviation, lubricant feed circuitry with specified pressures and feed orifices/nozzles, groove geometry and chamfers to mention a few. Performance results include the following.

- Load capacity
- Runner position
- Viscous power loss
- Righting moments

- Flow requirements
- Stiffness and damping (dynamic) coefficients
- Clearance and pressure distribution
- Heat balance and temperature rises

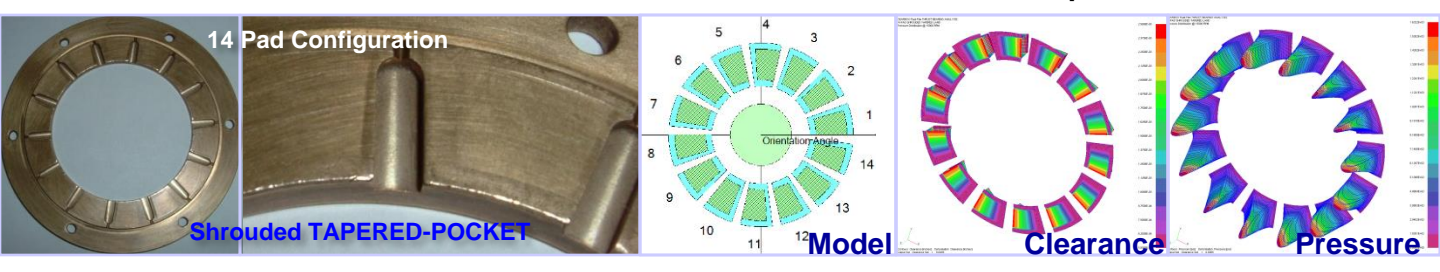

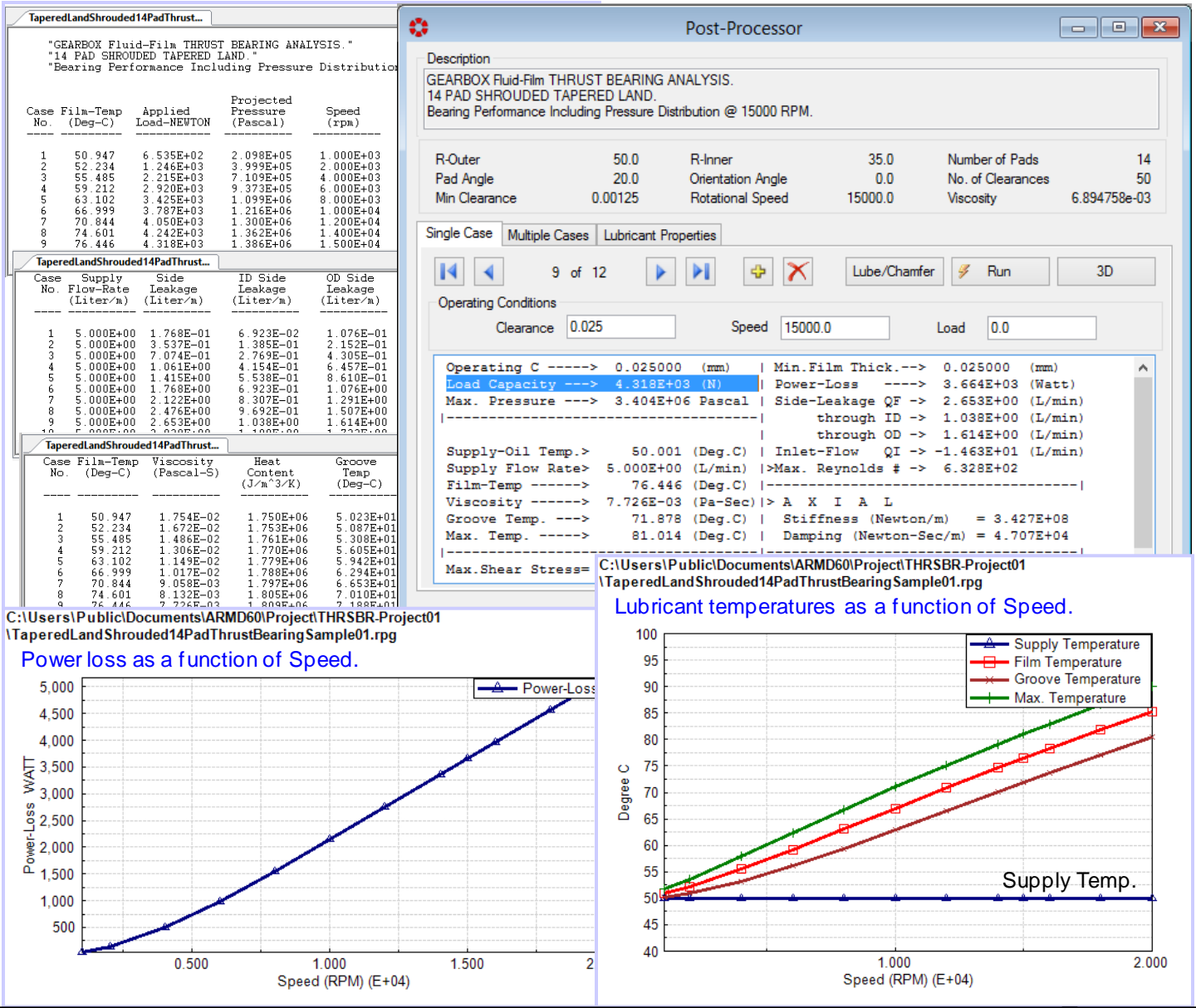

Page 3 of 21

The release of RBTS' **ARMD Version 6 THRSBR** module is a major milestone in the product's development history, rolling out a **completely new and improved** graphical user interface for the package with enhanced numerical capabilities and new technical features. THRSBR software's front end was redesigned with our customers' and industry's input to incorporate the most logical, efficient, and productive techniques to model and analyze common, as well as, complex bearing configurations with ease.

ARMD THRSBR users will immediately see the improvements as bearing design data are presented in a flatter, more accessible format, with key fields and analysis options readily visible from the main data entry screens. Fluid-film bearing design and performance evaluation productivity is vastly improved as a wide selection of templates accompanied by a "wizard" style sequence of dialogs allows the user to setup and evaluate most of the commonly used bearings in industry with few key strokes. Tab selected grids and input forms allow the user to see all of the data on screen at the same time. Furthermore, the ability to simultaneously run multiple instances of the program permits rapid side-by-side comparison of results.

A vastly improved pad configuration tab, on the basic bearing design input data form, allows the user to select from many standard bearing types (Plain, Multi-groove, Rayleigh Step or Pocket, Tapered Land or Pocket, Tilting Pad, etc.), restricting input to only those fields pertinent to that type, along with a user-defined selection that allows the user complete freedom in configuring pad attributes.

By identifying new trends from industry, along with RBTS' involvement in bearings design, performance evaluation and troubleshooting, new technical capabilities were added to the software including the ability to define any bearing pad surface configuration and apply it to all pads in the bearing. This capability provides means for the user to model any pad surfaces they desire or would like to experiment with.

Version 6 THRSBR users need only pick an overall grid density or design, and the user interface built-in analytical routines will generate the required grid network for the overall design, automatically modified as needed to add additional grid points at feature locations. Previous versions required the user to carefully design the fluid-film grid network in order to place design feature locations (like steps, tapers, specified pressure regions, tec.) at existing grid points.

The grid design form now allows the user to specify grid locations by their physical positions instead of their incremental distance from their neighboring grid points. If a grid point increment is changed resulting in a mismatch between the size of the grid and the size of the bearing, a single button click will proportionately resize the grid to fit the bearing.

Surface deviation for customized and unique bearing internal clearances (compound tapers, special grooving, structural deflection/deformation, tilting pad deflection, full or partial radially tapered surfaces, etc.) incorporates import function of CSV (comma separated variables) files containing clearance deviations for the custom bearing design.

#### Enhanced Modeling, Usability and Technical Features Include:

TAB layout. Redesigned for more direct and faster access to data input locations, and results. Important functionality is brought forward into the TAB structure, thereby eliminating the need to select from drop down menu lists or mouse right-click pop-up menu lists.

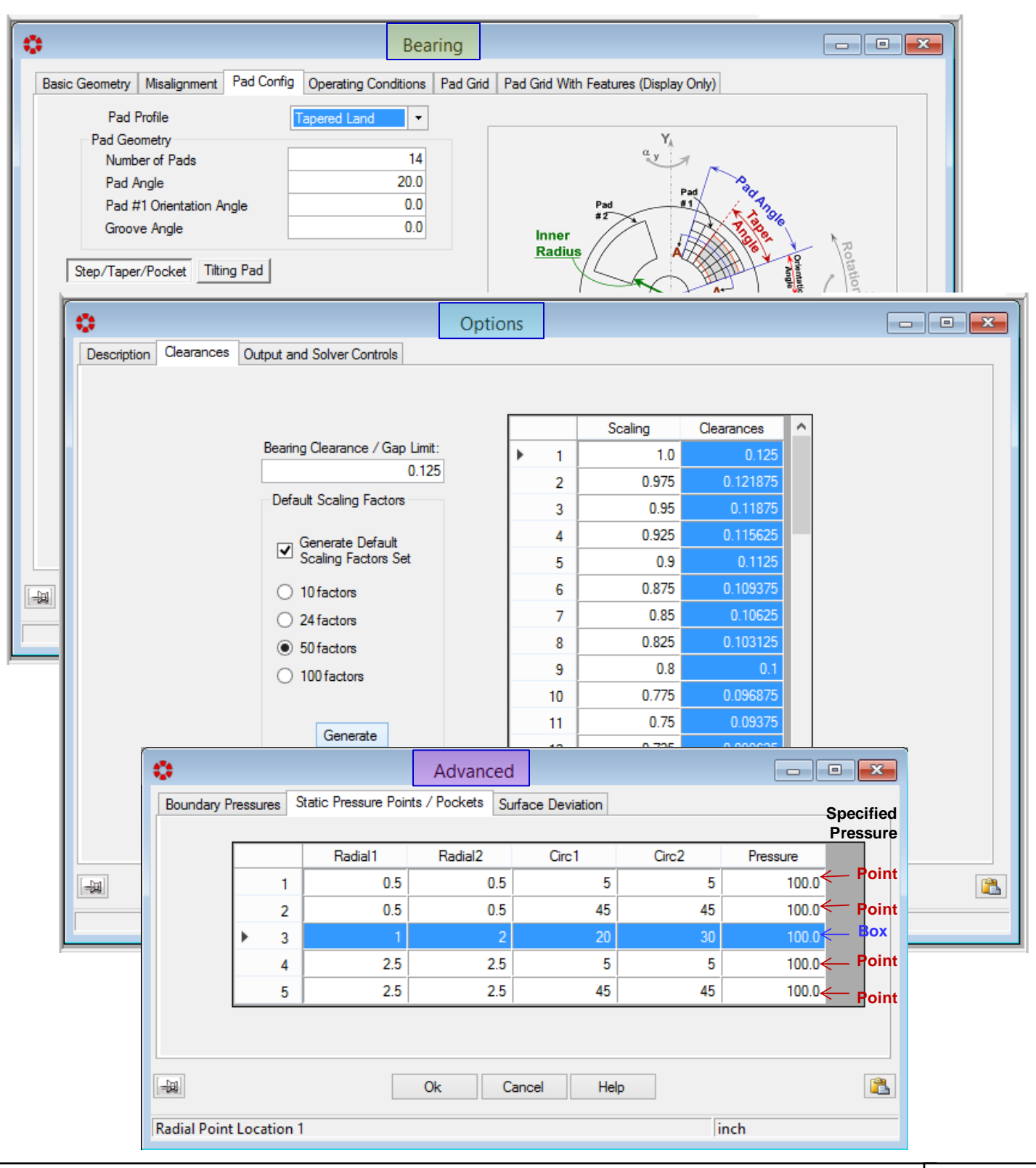

> Multiple instances of THRSBR. The newly developed package can now open simultaneous

multiple instances of THRSBR, so side-by-X THRSBR (C:\Users\Public\Documents\ARMD58\TH... side comparison of bearings model Bearing File Edit Options Run View Project Window Help variations and analysis results are easy and 01218 λ 🖻 хI 1日 efficient. This functionality permits multiple THRSBR V5.8 - - - X instances of THRSBR Version 6 or Version Pad Radial Grid Intervals Gearbox 14-Pad 5.8 to be accessible on your display, from Length Tapered Land which portions of a model (grid layout, 1.075765e+001 surface deviation, etc.) can easily be moved 1.075765e±001 from one instance to another. 🛟 Thrsbr (C:\Users\Public\Documents\ARMD60\Project\THRSBR-Project01\TaperedLandShrouded14Pa... 🗕 🗖 💌 Edit Bearing Options Advanced | Run Analysis | Post-Processor View Tools Window Project 🛅 New 쯜 Open 🚽 Save 🛛 😹 Cut 鶅 Copy 鶅 Paste 🗏 😨 Bearing Model 🖽 Pad Grid Model 🛛 Insert Value: Thrsbr (C:\Users\Public\Documents\ARMD60\Project\THRSBR-Projec ٢ - • × Bearing File Edit Bearing Options Advanced Run Analysis Post-Processor THRSBR V6 Instance #2 🎦 New 📄 Open 🚽 Save | 👗 Cut 🌊 Copy 🖺 Paste || 😨 Bearing Model 🏼 Pad Basic Geometry Misalignment Pad Config Operating Conditions Pad Grid Pad Grid With Features (Display Only) Gearbox 14-Pad Tapered Land Pad Profile ٢ Advanced Pad Geometry Boundary Pressures Static Pressure Points / Pockets Surface Deviation Number of Pads 14 20.0 Pad Angle Enable Surface Deviation Set Size Import Magnitudes Pad #1 Orientation Angle 0.0 0.0 Groove Angle [C001: 1.75, R001: 29.0] The deviation grid is a Inner Radi Radial and Circumferential Locations Deviation Magnitudes Step/Taper/Pocket Tilting Pad Radial Locations View Increments Outer Radius Locations Side 1 Land / Step 20 Side 2 Land / Step 13.0 38.0 Step / Taper Height 0.05 2 47.0 3 THRSBR V6 Instance # 1 Step 📃 Taper 🗸 ter Side Li nale Step Angle 18-Pad Tilting Pad with Pad Pocket Taper Any Anale Taper Angle Deflection/Deformation 16.5 Pad Angle Shrouded Tapered-Land Configuration Cancel -10 Ok Cancel Help No License No License THRSBR-Project01

User Configurable Expanded Toolbar. The main toolbar contains controls used to access frequently used functions (these functions are usually accessible from a menu as well). When a function is not available, its control on the toolbar will be disabled and displayed in a faded gray color. A user configurable expanded Toolbar has been added (second row of the toolbar shown below) for quick access to all of the View menu functions.

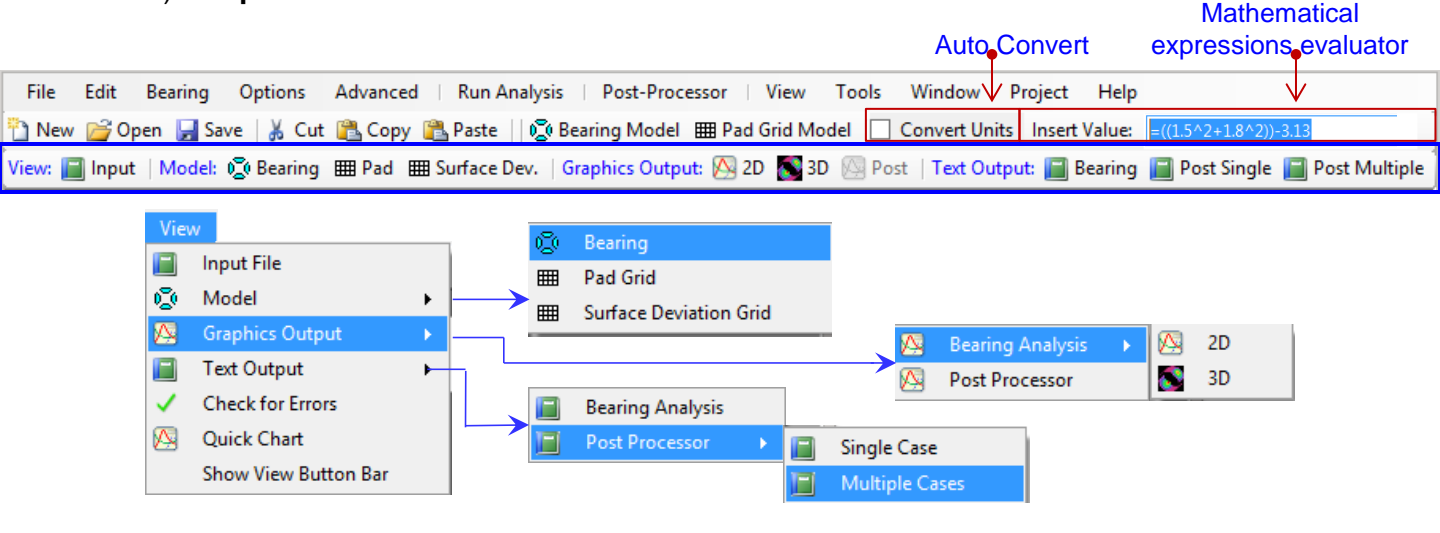

Many of the improvements incorporated into ARMD THRSBR Version 6 are specifically directed towards simplicity, increasing usability and productivity as illustrated bellow:

Pre-Configured Bearing and Types. The newly developed package incorporates a significant number of preconfigured bearing types (templates) used in industry. When creating a new bearing model the built-in wizard and templates expedite the creation of bearing models and provide bearing performance results in few keystrokes. Users can create additional templates of their specific bearing configurations and utilize them during their normal work flow.

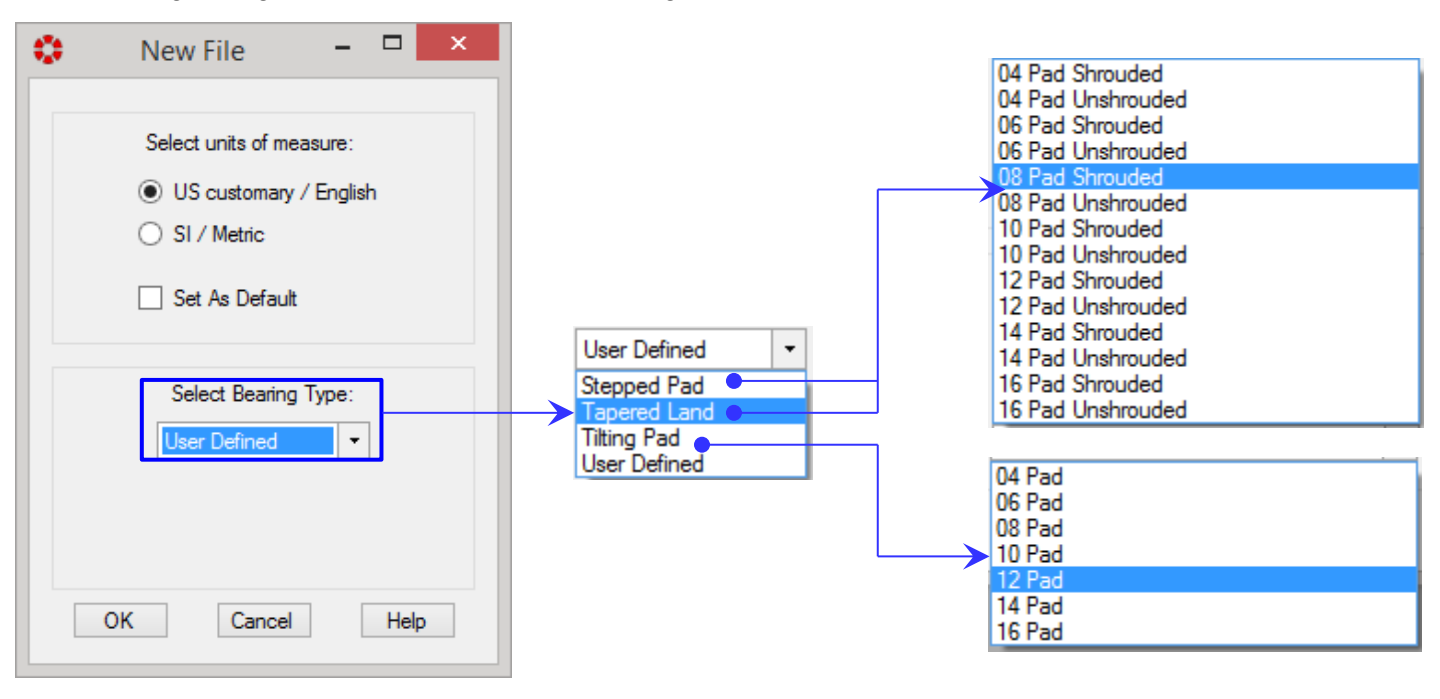

As an illustration (shown below) it takes only five steps utilizing templates/wizard to model a bearing with its geometry and operating speed and provide a complete solution of bearing performance.

| 14 Pad Tape                     | ered Land Thrust Beari           | ing With Shroud.                                                                                                    | with Shroud -                                                                                                    |                                                    |                                                                                                    |
|---------------------------------|----------------------------------|----------------------------------------------------------------------------------------------------|----------------------------------------------------------------------------------------------------|----------------------------------------------------|----------------------------------------------------------------------------------------------------|
| Please enter Outer Radi<br>(mm) | Please enter Inner Radiu<br>(mm) | 14 Pad Tapere Please enter Bearing<br>Clearance / Gap Limit<br>(mm) 125 <a href="https://www.sec.enter.enter.ente</td> <td>ed Land Thrust Bearing          ed Land Thrust Bearing         14 Pad Tapere         Please enter Taper Height<br/>(mm)         (050)         &lt; Back</td> | ed Land Thrust Bearing          ed Land Thrust Bearing         14 Pad Tapere         Please enter Taper Height<br>(mm)         (050)         < Back | With Shroud. – – – – – – – – – – – – – – – – – – – | Shroud  Ind Thrust Bearing With Shroud  Shrouded Tapered-Land Configuration - 14 Pads Shrouded Tapered-Land Configuration - 14 Pads Index State Land Outer State Land Outer |

Bearing Pad Configuration. A vastly improved pad configuration tab allows the user to select from many standard bearing types, including special options, while restricting input to only those fields/cells pertinent to that type. To assist the user when a pad profile has been selected, various fields/cells in the form will appear and be accessible or grayed out as shown below for the tapered land profile. When a "User Defined" pad profile is selected, the user has complete freedom in configuring pad attributes.

| User Defined | • |
|--------------|---|
| Stepped Pad  |   |
| Tapered Land |   |
| Tilting Pad  |   |
| User Defined |   |

| •  |                                                                                                    |                                                                                                    |            | Bea                                                                                                    | ring     |                                                                                                    |                                                                                                    | × |
|----|----------------------------------------------------------------------------------------------------|----------------------------------------------------------------------------------------------------|------------|----------------------------------------------------------------------------------------------------|----------|----------------------------------------------------------------------------------------------------|----------------------------------------------------------------------------------------------------|---|
| Ba | asic Geometry                                                                                                    | Misalignment                                                                                                    | Pad Config | Operating Conditions                                                                                                    | Pad Grid | Pad Grid With Features (Display Only                                                                       | 0                                                                                                    |   |
| D  | Pad I<br>Pad Geo<br>Numb<br>Pad <i>I</i><br>Pad <i>I</i><br>Groov<br>Step/Tape<br>Side<br>Side<br>Step<br>Inclus<br>Step | Profile<br>ometry<br>ber of Pads<br>Angle<br>#1 Orientation Ar<br>ve Angle<br>r/Pocket Tiltir<br>1 Land / Step<br>2 Land / Step<br>/ Taper Height<br>de<br>Angle<br>r Angle | ngle       | Image: Conditions         Image: Conditions         Image: Conditions         14         20.0         0.0         0.0         0.0         13.0         0.05         Image: Conditions         Image: Conditions <th></th> <th>Pad Gind with Features (Display Only<br/>Pad<br/>Pad<br/>Pad<br/>Pad<br/>Pad<br/>Pad<br/>Pad<br/>Pad<br/>Pad<br/>Pad</th> <th>Pad<br/>Pad<br/>Pad<br/>Pad #1<br/>Inner Side Land +<br/>Inner Side Land +<br/>Inner Side Land +<br/>Inner Side Land +<br/>Inner Side Land +<br/>Inner Side Land +</th> <th></th> |          | Pad Gind with Features (Display Only<br>Pad<br>Pad<br>Pad<br>Pad<br>Pad<br>Pad<br>Pad<br>Pad<br>Pad<br>Pad | Pad<br>Pad<br>Pad<br>Pad #1<br>Inner Side Land +<br>Inner Side Land +<br>Inner Side Land +<br>Inner Side Land +<br>Inner Side Land +<br>Inner Side Land + |   |
|    |                                                                                                    |                                                                                                    |            | Ok                                                                                                    | Cance    | Help                                                                                                    |                                                                                                    | 2 |
|    |                                                                                                    |                                                                                                    |            |                                                                                                    |          |                                                                                                    |                                                                                                    |   |

#### > Features Defined by Geometry.

The newly developed package incorporates built-in analytical routines to accommodate bearing pad design **feature locations** (like steps, tapers, and lube feed specified pressure regions) locations by their physical location in normal design length units (**millimeter**, **inch**, **degree**, etc.), not by grid point index as in previous versions. This significantly enhances bearing/pad model development and provides the user with an efficient means to incorporate bearing/pad design features of interest.

| Step/Taper/PocketTilting Pad                                    |                                                |                                                                      |                           |
|-----------------------------------------------------------------|------------------------------------------------|----------------------------------------------------------------------|---------------------------|
| Side 1 Land / Step<br>Side 2 Land / Step<br>Step / Taper Height | 2.0<br>13.0<br>0.05                            | Tilting Pad                                                          |                           |
| Include<br>Step Angle<br>Taper Angle                            | Step Taper  0.0 16.5                           | jle<br>dius<br>dial<br>ngential                                      | 8.25<br>0.0<br>0.0<br>0.0 |
|                                                                 | Calculate<br>Truncation co<br>No. of iteration | tilt of tilting pad<br>nstant for tilt angle<br>ns to solve for tilt | 0.001                     |

RBTS, Inc., 1041 West Bridge Street, Phoenixville, PA 19460, USA ● Tel:610-415-0412 ● info@rbts.com ● www.rbts.com

Bearing Pad Grid. The pad grid network is utilized for formation and solution of the lubrication equations resulting in the overall bearing performance results. In previous versions of the software the grid network was defined by the user. The new version, by default, automatically generates the grid network with user option of low, medium, or high density gridding. User Specified grid network can be selected to override default setting. As illustrated below, the new version allows the user to specify grid locations by their physical positions instead of just their incremental distance from their neighboring grid points.

| \$ | >                                                        |               | Bea                                                                                                    | aring                                                                                        |                                                        |               |                                                                                                    |                                                                                                  |                                               |
|----|----------------------------------------------------------|---------------|----------------------------------------------------------------------------------------------------|----------------------------------------------------------------------------------------------|--------------------------------------------------------|---------------|----------------------------------------------------------------------------------------------------|--------------------------------------------------------------------------------------------------|-----------------------------------------------|
|    | Basic Geometry Misalignment                              | Pad Config    | Operating Conditions                                                                                           | Pad Grid Pa                                                                                  | ad Grid With Fea                                       | atures (Dis   | play Only)                                                                                                    |                                                                                                  |                                               |
|    |                                                          | Radial Grid F | oints                                                                                                    |                                                                                              | Circ                                                   | cumferenti    | al Grid Points                                                                                                    |                                                                                                  |                                               |
|    | Grid point 1 at location                                 |               | Increment                                                                                                    | Location                                                                                     | ^                                                      |               | Increment                                                                                                    | Location                                                                                         | ^                                             |
|    | o is not alterable and is<br>not shown.                  | 2             | 0.5                                                                                                    | 0.5                                                                                          |                                                        | 28            | 0.5                                                                                                    | 13.5                                                                                             |                                               |
|    |                                                          | 3             | 0.5                                                                                                    | 1.0                                                                                          |                                                        | 29            | 0.5                                                                                                    | 14.0                                                                                             |                                               |
|    | Show<br>Increments                                       | 4             | 0.5                                                                                                    | 1.5                                                                                          |                                                        | 30            | 0.5                                                                                                    | 14.5                                                                                             |                                               |
|    |                                                          | ▶ 5           | 0.5                                                                                                    | 2.0                                                                                          |                                                        | 31            | 0.5                                                                                                    | 15.0                                                                                             |                                               |
|    | Current Grid Size                                        | 6             | 0.5                                                                                                    | 2.5                                                                                          |                                                        | 32            | 0.5                                                                                                    | 15.5                                                                                             |                                               |
|    | Pad Grid:                                                | 7             | 0.5                                                                                                    | 3.0                                                                                          |                                                        | 33            | 0.5                                                                                                    | 16.0                                                                                             |                                               |
|    | Radial: Circ:                                            | 8             | 0.5                                                                                                    | 3.5                                                                                          |                                                        | 34            | 0.5                                                                                                    | 16.5                                                                                             |                                               |
|    | 31 41<br>With Easturge:                                  | 9             | 0.5                                                                                                    | 4.0                                                                                          |                                                        | 35            | 0.5                                                                                                    | 17.0                                                                                             |                                               |
|    | Radial: Circ:                                            | 10            | 0.5                                                                                                    | 4.5                                                                                          |                                                        | 36            | 0.5                                                                                                    | 17.5                                                                                             |                                               |
|    | 31 41                                                    | 11            | 0.5                                                                                                    | 5.0                                                                                          |                                                        | 37            | 0.5                                                                                                    | 18.0                                                                                             |                                               |
|    |                                                          | 12            | 0.5                                                                                                    | 5.5                                                                                          |                                                        | 38            | 0.5                                                                                                    | 18.5                                                                                             |                                               |
|    |                                                          | 13            | 0.5                                                                                                    | 6.0                                                                                          |                                                        | 39            | 0.5                                                                                                    | 19.0                                                                                             |                                               |
|    | Generate Grid                                            | 14            | 0.5                                                                                                    | 6.5                                                                                          | •                                                      | 40            | 0.5                                                                                                    | 19.5                                                                                             |                                               |
|    | Validate/Repair Grid                                     | 15            | 0.5                                                                                                    | 7.0                                                                                          | V L                                                    | 41            | 0.5                                                                                                    | 20.0                                                                                             | ~                                             |
|    |                                                          |               |                                                                                                    |                                                                                              |                                                        |               |                                                                                                    |                                                                                                  |                                               |
| 6  | -621                                                     |               | Ok                                                                                                    | Cancel                                                                                       | Help                                                   |               |                                                                                                    |                                                                                                  | <b>(</b>                                      |
| R  | adial Point Increment                                    |               |                                                                                                    |                                                                                              |                                                        |               | mm                                                                                                    |                                                                                                  |                                               |
|    |                                                          |               | 🔅 Ge                                                                                                    | enerate Grid                                                                                 | - 🗆 ×                                                  |               | 🕽 Ge                                                                                                    | enerate Grid                                                                                     | - 🗆 🗙                                         |
|    |                                                          | >             | Grid Type                                                                                                    | 0.14                                                                                         | ser Specified                                          | $\rightarrow$ | Grid Type                                                                                                    | Ilser                                                                                            | Specified                                     |
| Г  |                                                          | <u> </u>      | C) Dordak                                                                                                    | 0 00                                                                                         |                                                        | σ             | Oboldak                                                                                                    | 0 000                                                                                            | opeened                                       |
|    | If a grid point increme                                  | ent <u>S</u>  | Default Grid Density                                                                                           | Medium                                                                                       | High                                                   | ifie          | Default Grid Density                                                                                                | Medium                                                                                           | High                                          |
|    | a mismatch between                                       | n   🖏         | 26X27                                                                                                    | 37X37                                                                                        | 73X73                                                  | bec           | 26X27                                                                                                    | 37X37                                                                                            | 73X73                                         |
|    | the size of the grid ar                                  | art bi        | User Specified Grid                                                                                            |                                                                                              |                                                        | N<br>N        | User Specified Grid                                                                                                 |                                                                                                  |                                               |
|    | the size of the bearing, a single button click will      |               | Number of Radial Point                                                                                         | s Number of Circu                                                                            | imferential Points                                     | S             | Number of Radial Points                                                                                             | Number of Circumf                                                                                | erential Points                               |
|    |                                                          |               | 31                                                                                                    |                                                                                              | 41                                                     |               | 31                                                                                                    |                                                                                                  | 41                                            |
|    | proportionately resize<br>the grid to fit the<br>bearing | ;             | If you click Generate, a<br>discarded. If you have d<br>pressure regions, the gri<br>to include those location | new grid will be built a<br>lefined recesses, pum<br>d you specified here n<br>ns as needed. | and any old grid<br>nps, or static<br>will be expanded |               | If you click Generate, a n<br>discarded. If you have de<br>pressure regions, the grid<br>to include those locations | new grid will be built an<br>efined recesses, pumps<br>I you specified here will<br>s as needed. | d any old grid<br>s, or static<br>be expanded |
| L  | boaring                                                  |               | Generate                                                                                                    | Canc                                                                                         | cel                                                    |               | Generate                                                                                                    | Cancel                                                                                           |                                               |

Clearances – Options Form. Thrust runner to bearing surface clearances/gaps for bearing performance simulation is specified in the Options form shown below. Clearances are automatically generated (10, 24, 50 default, 100 clearances, or can be specified by the user) for user specified axial clearance/gap limit and pressing the Generate button. Modified axial gaps can simply be entered and clearances for simulation updated with the Generate button at any time.

| ; | •           |            | Opt                            | tions |       |         |            |               |         | × |
|---|-------------|------------|--------------------------------|-------|-------|---------|------------|---------------|---------|---|
|   | Description | Clearances | Output and Solver Controls     |       |       |         |            |               |         |   |
|   |             |            |                                | _     |       |         |            |               |         |   |
|   |             |            |                                |       |       | Scaling | Clearances | ^             |         |   |
|   |             |            | Bearing Clearance / Gap Limit: | ►     | 1     | 1.0     | 0.125      |               |         |   |
|   |             |            | 0.125                          |       | 2     | 0.975   | 0.121875   |               |         |   |
|   |             |            | Default Scaling Factors        |       | 3     | 0.95    | 0.11875    |               |         |   |
|   |             |            | 👝 Generate Default             |       | 4     | 0.925   | 0.115625   |               |         |   |
|   |             |            | Scaling Factors Set            |       | 5     | 0.9     | 0.1125     |               |         |   |
|   |             |            | 10 factors                     |       | 6     | 0.875   | 0.109375   |               |         |   |
|   |             |            | 24 factors                     |       | 7     | 0.85    | 0.10625    |               |         |   |
|   |             |            | <ul> <li>50 factors</li> </ul> |       | 8     | 0.825   | 0.103125   |               |         |   |
|   |             |            | 100 factors                    |       | 9     | 0.8     | ×          | Cut           | Ctrl+X  |   |
|   |             |            | 0                              |       | 10    | 0.775   | 0.09       | Сору          | Ctrl+C  |   |
|   |             |            |                                |       | 11    | 0.75    | 0.0        | Paste         | Ctrl+V  |   |
|   |             |            | Generate                       |       | 12    | 0.725   | 0.09 🞧     | Clear         |         |   |
|   |             |            |                                |       | 13    | 0.7     | 0.         |               |         |   |
|   |             |            |                                |       | 14    | 0.675   | 0.08       | Insert Row    | F3      |   |
|   |             |            |                                |       |       |         | 4          | Append Row    | Ctrl+F3 |   |
|   |             |            |                                |       |       |         | ×          | Delete Row    | F4      |   |
|   | [_tat]      |            | Ok                             | C     | ancel | Help    | <u>۶</u>   | Duplicate Roy | w F5    |   |
|   |             |            | OK                             |       | ancer | Ticip   |            |               |         |   |
| 1 |             |            |                                |       |       |         |            |               |         |   |

# Output and Solver Controls – Options

Form. Version 6 provides the user with condensed, intermediate and detailed output results of the solution with simply selecting the appropriate radio button. Additionally and unlike previous version **restore default button** provides default settings on increments for stiffness and damping coefficients to be generated.

| <b>)</b>                                                            | Options                                                                                  |                                  |
|---------------------------------------------------------------------|------------------------------------------------------------------------------------------|----------------------------------|
| Description Clearances Output                                       | t and Solver Controls                                                                    |                                  |
|                                                                     | Output Files<br>Oundensed      Intermediate     Generate non-dimensional text output fil | O Detailed                       |
| Dynamic Perturbations<br>Spring Coefficients<br>X-axis Displacement | 0.00E Y-axis Displacement 0                                                              | 0.005 Z-axis Displacement -0.005 |
| Damping Coefficients<br>X-axis Velocity                             | 0.005 Y-axis Velocity 0                                                                  | 0.005 Z-axis Velocity -0.005     |
| Tilting Pad Angular Displacem<br>About radial axis                  | ents 0.005 About tangential axis 0                                                       | 1.005                            |
| - Leal                                                              | Restore Defaults For These Values                                                        |                                  |
|                                                                     | UK Cancel                                                                                |                                  |

Page 10 of 21

Static Pressure Points / Lines / Pockets – Advanced Form. New features implemented in version 6 provide the user with means to specify pressure conditions, some of which include:

- Pressure point at a intersection of a radial and circumferential location in the pad surface area.
- Pressure line in either radial or circumferential direction in the pad surface area.
- Pressure pocket/box in the pad surface area.

Pressurized points, lines, or pockets are specified by their physical geometry (of radial and circumferential positions) in the bearing pad surface area, unlike previous versions which permitted only the specification of pressures at already established grid points.

| •           |         |         |                      | Advanced        |                 |       |          |                            |
|-------------|---------|---------|----------------------|-----------------|-----------------|-------|----------|----------------------------|
| Boundary    | Pressu  | res S   | itatic Pressure Poin | ts / Pockets Su | rface Deviation |       |          |                            |
|             |         |         | Radial 1             | Radial2         | Circ1           | Circ2 | Pressure |                            |
|             |         | 1       | 0.5                  | 0.5             | 5               | 5     | 100.0    | Specified pressure point   |
|             |         | 2       | 0.5                  | 0.5             | 45              | 45    | 100.0    | — Specified pressure point |
|             | •       | 3       | 1                    | 2               | 20              | 30    | 100.0    | Specified pressure box     |
|             |         | 4       | 2.5                  | 2.5             | 5               | 5     | 100.0    | Specified pressure point   |
|             |         | 5       | 2.5                  | 2.5             | 45              | 45    | 100.0    | Specified pressure point   |
|             |         |         |                      | Ok Ca           | ancel Hel       | p     |          |                            |
| Radial Poin | nt Loca | ation 1 |                      |                 |                 | i     | nch      |                            |

The above specified conditions illustrate (shown pictorially below with the display of the pad grid layout) the specification of points pressure at a radial location of 0.50 inches and located at 5 and 45 degrees circumferentially, points pressure at a radial location of 2.5 inches and located at 5 and 45 degree circumferentially, as well as pressurized pocket/box bounded radially at 1.0 and 2.0 inches, and circumferentially at 20.0 and 30.0 degrees.

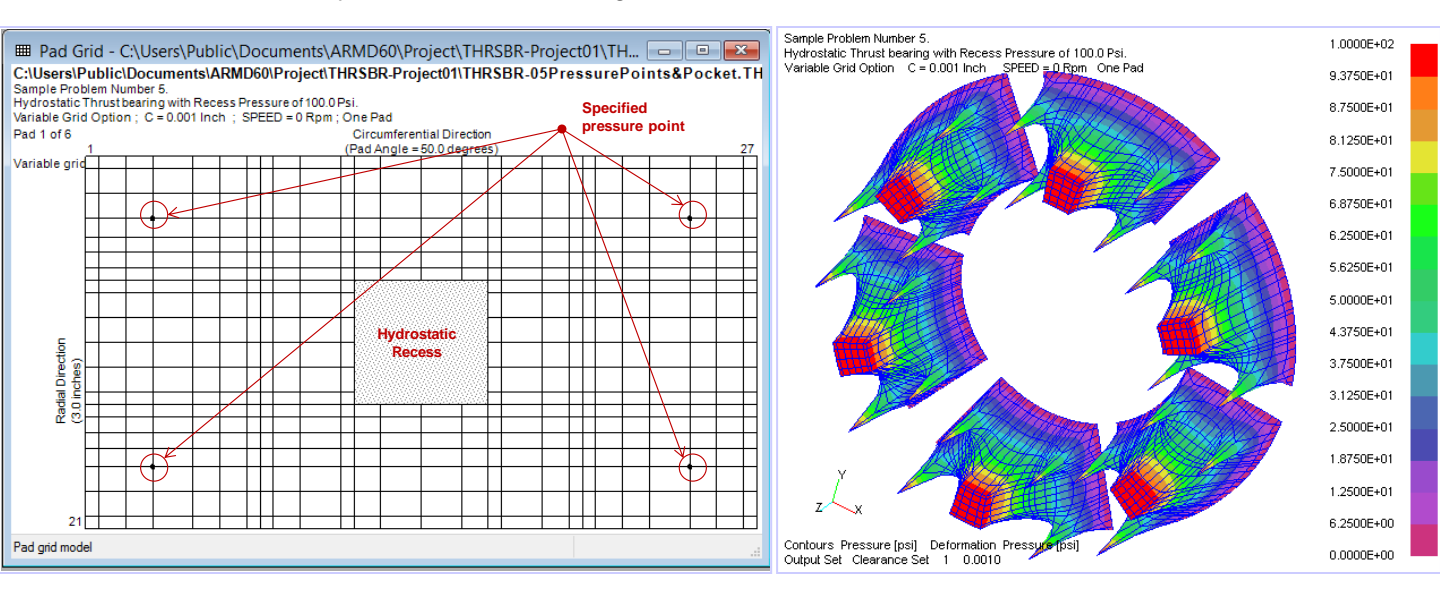

Surface Deviation – Advanced Form. Surface deviation is defined as modification to the bearing fluid-film clearance distribution. The surface deviation magnitudes are superimposed clearances to the geometrical clearance distribution of the bearing surface. This surface deviation is a fixed magnitude of superimposed clearances to the geometrical clearance distribution of the bearing or pad surfaces regardless of shaft/runner position in the bearing clearance due to applied load, speed, viscosity, etc. With this capability and in addition to standard configuration bearings such as step, step pocket, tapered-land, tapered-pocket, tilting pad, etc., practically any bearing/pad surface geometry imagined (compound taper, full or partial radial/circumferential tapered or wavy surfaces, structural deformation or deflection, etc.) can be modeled and evaluated with the software.

When surface deviation feature is enabled by checking the "Enable Surface Deviation" box (shown below), the form expands allowing grid network size to be specified and grid intervals in the radial and circumferential directions computed. Surface deviation may also be imported from external comma-separated-files (.CSV files).

| -    | Surface Deviation – 🗆 🗙                                                                                                    | Advanced                                                                                                    |
|------|----------------------------------------------------------------------------------------------------|----------------------------------------------------------------------------------------------------|
|      | Surface Deviation                                                                                                    | Boundary Pressures Static Pressure Points / Pockets Surface Deviation                                                                                                    |
|      | Build Default Matrix from Pad Grids                                                                                                    | ✓ Enable Surface Deviation         Set Size         Import Magnitudes         Repair Grid         Current<br>Grid Size:         Current<br>Circumferential         3                    |
|      | Clear existing surface deviations                                                                                                    | [C001: 1.75, R001: 29.0 ] The deviation grid is a Global Grid v and applies to the whole bearing.                                                                                       |
|      | Grid Dimensions                                                                                                    | Radial and Circumferential Locations Deviation Magnitudes                                                                                                    |
|      | Points: Location: Location:                                                                                                    | Radial Locations                                                                                                    |
|      | Radial Direction:         3         29.0         47.0                                                                                                    | Increments Locations Increments Locations                                                                                                    |
|      | Circumferential Direction: 5 1.75 18.25                                                                                                    |                                                                                                    |
|      |                                                                                                    | 3 9.0 47.0 3 4.125 10.0                                                                                                    |
| •    | Hydro-Power Tilting Pad Deflection Advanced                                                                                                    |                                                                                                    |
| Bou  | undary Pressures Static Pressure Points / Pockets Surface Deviation                                                                                                    | 5 4.125 18.25                                                                                                    |
| R    | Participation         Set Size         Import Magnitudes         Repair           [C001: 1.75, R001: 29.0]         The deviation grid is a Global Grid         v and applies to additional and Circumferential Locations         Deviation Magnitudes | ar Grid       Current<br>Grid Size:       Radial<br>Circumferential       3<br>Circumferential       Surface Deviation Grid - C\UserS\Public\Documents\ARMDocurrents\ARMDocUrrentSRe.v: |
|      | C001 C002 C003 C004                                                                                                    | C005 Min. Circuin. Location:<br>175 degrees                                                                                                    |
|      | ▶ R001 -0.001 -5.000000e-04 0.0 -5.000000e-04                                                                                                    | 14 -0.001 Max Groun Location:                                                                                                    |
|      | R002 -0.001 -5.000000e-04 0.0 -5.000000e-04                                                                                                    | 14 -0.001 Min. Radia Location:                                                                                                    |
|      | R003 -0.001 -5.000000e-04 0.0 -5.000000e-04                                                                                                    | 23 0 inches<br>Max. Radial Location;                                                                                                    |
|      |                                                                                                    | 47.0 inches                                                                                                    |
|      | Ok Cancel                                                                                                    | Help 15.5 degrees                                                                                                    |
| Devi | ations                                                                                                    | inch                                                                                                    |
|      |                                                                                                    |                                                                                                    |
|      | Two options are available for defining the deviation in version 6 of the thrust bear 1- By default (shown above) the surface                                                                                                    | the surface<br>ring Module:                                                                                                    |
|      | specified in the global bearing coord<br>"Global Grid" and not the individual p<br>The deviation grid is a Global Grid                                                                                                    | pad grid network.                                                                                                    |
|      |                                                                                                    |                                                                                                    |
|      | 2- Surface deviations may be specified                                                                                                    | d over one pad surface area (1 <sup>st</sup> pad closest to the X-axis)                                                                                                    |

applied to all pads in the bearing when selecting the "Single

Single Pad The deviation grid is a and will be duplicated to all pads

#### A view of the pad grid network and the bearing graphical presentation are shown below.

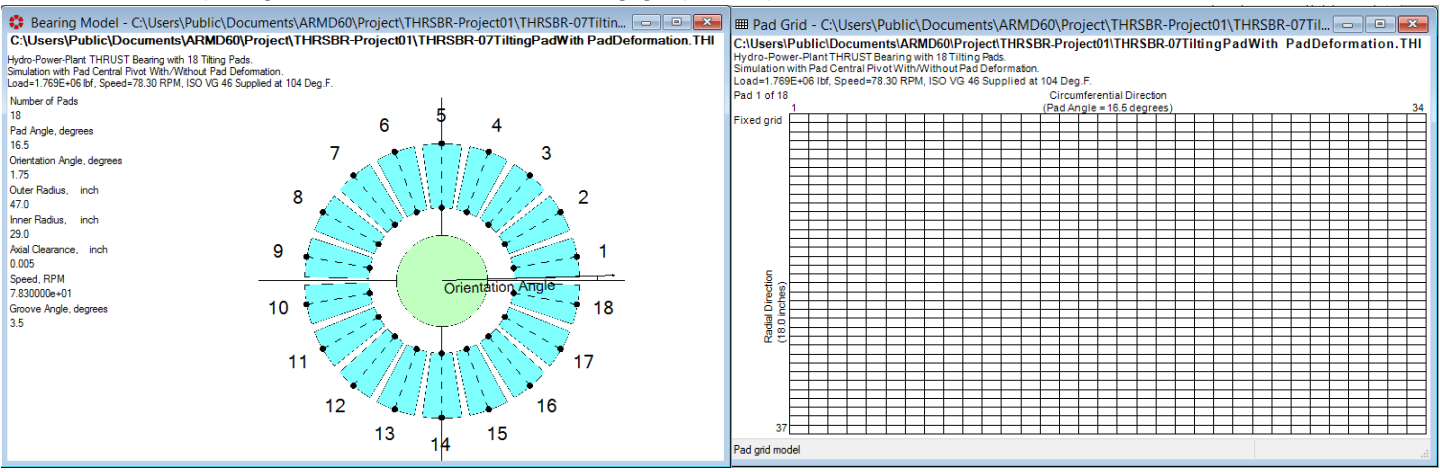

Specified surface deviations/deformation applied in the global coordinate system (Global Grid) and the actual surface deviation extended in the circumferential direction to cover one pad only. Performing the bearing solution, generating the bearing performance results, and viewing the fluid-film pressure/clearance distributions, the surface deviations will be considered in the 1st bearing pad only as shown below.

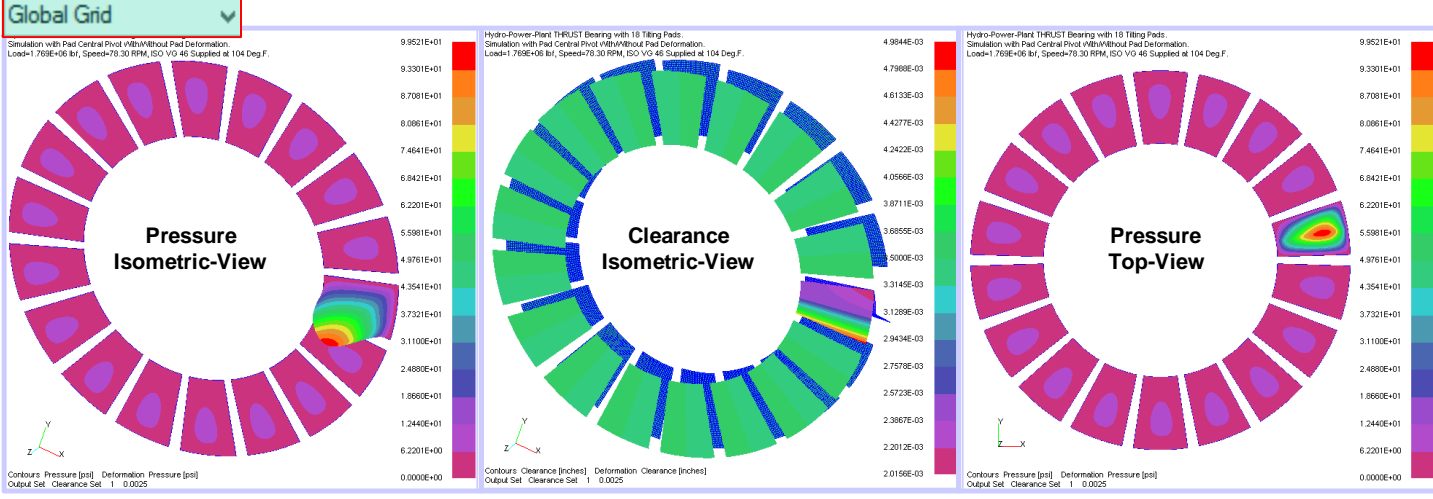

If the specified surface deviations (pad deformation) is used on all pads by simply selecting the "Single Pad" option, performing the bearing solution will consider the deviations in each of the pads and produce the bearing performance results with the fluid-film pressure and clearance distributions shown below.

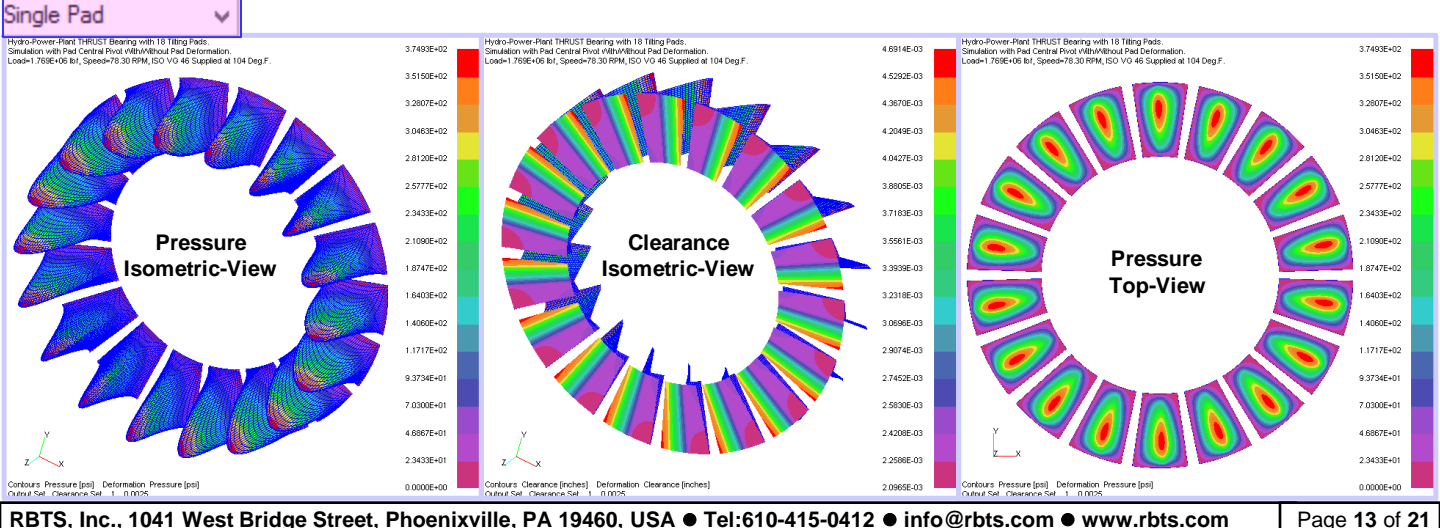

RBTS, Inc., 1041 West Bridge Street, Phoenixville, PA 19460, USA ● Tel:610-415-0412 ● info@rbts.com ● www.rbts.com

- Evaluate Mathematical Expressions. When entering data to cells, this data entry field has the ability to evaluate mathematical expressions, without having to launch a calculator app.
- Whole Number. Display for improved legibility, defaulting to scientific notation when required. Trailing zeros are implied out to seven significant digits.
- Auto Convert Units. Automatically computes the units conversion when modeling a system with different components using mixed SI and English units. Example: You have a few inch dimensions to enter amongst hundreds of mm values, just check the box for auto conversion.
- Data validation. Performed at Data Entry time. The program now reviews data grids for incomplete, invalid, or nonsensical entries, providing an Error Flag and correction recommendation.
- Error diagnostics. Quickly walks user through any model input errors. A mouse click navigates the user to the next error found.
- Round Function. Round function for data entry fields is accessible from the Tools menu, and can be declared for all data fields.

Enable Units Conversion from Expression Evaluator
 Enable Rounding Button
 Set Rounding Precision

Data Entry Grids. All data entry grids can be open simultaneously for ease of model building & analysis.

| •                  |                                   | Thrsbr (C:\Users\Put                  | olic\Documents\ARMD60\Project\THRSBR-Pr    | roject01\Tap | peredLandShrouded14PadThrustBearingSample01.thi SI)                                                                              |        |
|--------------------|-----------------------------------|---------------------------------------|--------------------------------------------|--------------|----------------------------------------------------------------------------------------------------|--------|
| File Edi           | t Bearing Options Ac              | dvanced   Run Analysis   Post-Pro     | ocessor View Tools Window Project Help     | p            |                                                                                                    |        |
| 🎦 New 📔            | Open 🛃 Save   👗 Cut 😭             | 🖁 Copy  🏝 Paste 🛛 😨 Bearing Mod       | el 🏢 Pad Grid Model   Insert Value:        |              |                                                                                                    |        |
| 0                  |                                   | Bearing                               | -                                          |              | 🗘 Post-Processor 🗖                                                                                                    |        |
| Basic G            | eometry Misalignment Pad Co       | onfig Operating Conditions Pad Grid P | ad Grid With Features (Display Only)       |              | Description                                                                                                    |        |
|                    | Dead Deathle                      |                                       |                                            |              | GEARBOX Fluid-Film THRUST BEARING ANALYSIS.<br>14 PAD SHROUDED TAPERED LAND.                                                     |        |
|                    | Pad Geometry                      | Stepped •                             | Y.                                         |              | Bearing Performance Including Pressure Distribution @ 15000 RPM.                                                                 |        |
|                    | Number of Pads                    | 14                                    | a y                                        |              |                                                                                                    |        |
|                    | Pad Angle                         | 20.0                                  |                                            |              | R-Outer 50.0 R-Inner 35.0 Number of Pads                                                                                         | 14     |
|                    | Pad #1 Orientation Angle          | 0.0                                   | Pad #1                                     |              | Min Clearance 0.00125 Rotational Speed 15000.0 Viscosity 6.8947                                                                  | 58e-03 |
|                    | Groove Angle                      | 0.0                                   | Inner                                      |              |                                                                                                    |        |
|                    | an (Teners (Destant) Titles Pad   |                                       | Radius                                     |              | Single Case   Multiple Cases   Lubricant Properties                                                                              |        |
| St                 | ep/Taper/Pocket Titting Pad       |                                       |                                            |              | 🚺 🚽 9 of 12 🕨 🔰 💠 📉 Lube/Chamfer 🍠 Run 3D                                                                                        | )      |
|                    |                                   |                                       | Outer a <sub>x</sub>                       | ^            | Operating Conditions                                                                                                    |        |
|                    | Side 1 Land / Step                | 2.0                                   | Radius                                     |              | Clearance 0.025 Speed 15000.0 Load 0.0                                                                                           |        |
|                    | Side 2 Land / Step                | 13.0                                  | Pad Pad                                    |              |                                                                                                    |        |
|                    | Step / Taper Height               | 0.05                                  | Angle                                      |              | Operating C> 0.025000 (mm)   Min.Film Thick> 0.025000 (mm)                                                                       | ^      |
|                    | Include                           | Step 🖌 Taper                          | Rotation (Rynner)                          | nd           | Max. Pressure> 2.936E+06 Pascal   Side-Leakage QF -> 2.391E+00 (L/min)                                                           |        |
|                    | Step Angle                        | 0.0                                   | Bearing Pad                                | 7            | through ID -> 9.591E-01 (L/min)                                                                                                  |        |
|                    |                                   |                                       | Step Angle                                 |              | Supply-Oil Temp.> 50.001 (Deg.C)   Inlet-Flow QI -> -1.378E+01 (L/min)                                                           |        |
|                    | l aper Angle                      | 16.5                                  | Pad Angle 0/1 Pad#1                        | * 10         | Supply Flow Rate> 5.000E+00 (L/min)  >Max. Reynolds # -> 6.443E+02<br>Film-Temp> 77 121 (Deg C)                                  |        |
|                    |                                   |                                       | Shrouded Step-L and Configuration          |              | Viscosity> 7.585E-03 (Pa-Sec)  > A X I A L                                                                                       |        |
|                    |                                   |                                       | Childradd Orap Lana Conngalaiten           |              | Groove Temp> 72.238 (Deg.C)   Stiffness (Newton/m) = 1.894E+08<br>Max. Temp> 82.004 (Deg.C)   Damping (Newton-Sec/m) = 3.456E+04 |        |
|                    |                                   |                                       |                                            |              |                                                                                                    |        |
| -60                |                                   | Ok Cancel                             | Help                                       | <b>(</b>     | BRGVU - [thrpost.thv]                                                                                                    |        |
|                    |                                   |                                       |                                            |              | File Edit View Contours Deformations Display Zoom Rotate Colors Window Help                                                      | _ & ×  |
| Ļ                  |                                   |                                       | ·                                          |              |                                                                                                    |        |
| 🛟 Beari            | ing Model - C:\Users\Pu           | blic\Docum 🗖 🗉 🖾                      | I Pad Grid - C:\Users\Public\Docu          | • 🛛          | GEARBOX Fluid-Film THRUST BEARING ANALYSIS. 2.935                                                                                | 7E+06  |
| C:\User            | s\Public\Documents\Al             | RMD60\Project\THRSBR-Pr               | C:\Users\Public\Documents\ARMD60\Project\] | THRSBR-Pre   | Bearing Performance Including Pressure Distribution @ 1500 RPM                                                                   | 2E+06  |
| GEARBOX            | Fluid-Film THRUST BEARING AN      | NALYSIS.                              | 14 PAD SHROUDED TAPERED LAND.              | 15000 0 00   |                                                                                                    | 7E+06  |
| Bearing Per        | formance Including Pressure Distr | ribution @ 15000 RPM.                 | Pad 1 of 14 Circumferential Direction      | 15000 KPML   |                                                                                                    | 00,00  |
| Number of          | Pads                              |                                       | 1 (Pad Angle = 20.0 degrees)               | 41           |                                                                                                    | 3E+06  |
| 14<br>Red Ande     | 4                                 | 5 4 2                                 |                                            |              |                                                                                                    | 8E+06  |
| 20.0               | degrees                           |                                       |                                            |              | 1 6512                                                                                                    | 3E+06  |
| Orientation        | Angle, degrees                    | 2 1 2 2                               |                                            |              | 1.4679                                                                                                    | 9E+06  |
| 0.0                | 7                                 | S MARY S II                           |                                            |              | 1.2844                                                                                                    | 4E+06  |
| Outer Radiu        | us, mm 🖌                          |                                       | <u>5</u>                                   |              |                                                                                                    | 9E+06  |
| DU.U               | ie mm                             |                                       | 5                                          |              | 9.174                                                                                                    | 1E+05  |
| 35.0               | 8                                 | Orientation Angl                      |                                            |              | у 🏹 7.339                                                                                                    | 3E+05  |
| Axial Cleara       | ance, mm                          |                                       |                                            |              | L 1_X 5.5045                                                                                                    | 5E+05  |
| 0.125<br>Second DD | . 9                               |                                       |                                            |              | 3.669                                                                                                    | 6E+05  |
| 15000.0            | 141                               |                                       |                                            |              | Contours Pressure [Pascal (Newton/m*2)] Deformation Pressure [Pascal (Newton/m*2)] 1.8346                                        | 8E+05  |
| Groove Ang         | gle, degrees                      | <sup>1</sup> 11 <sup>12</sup>         |                                            |              | College Clearance Set 1 0.0250 0.0000                                                                                            | 02+00  |
| 5.714286           |                                   | ·                                     | rad gild model                             |              | C:\Users\Public\Documents\AKIVID0\Inrsbr\tnrpost.tnv                                                                             |        |
|                    |                                   |                                       |                                            |              | THRSRR-Project01                                                                                                    |        |

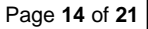

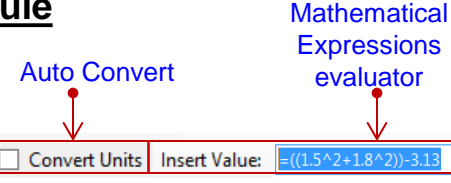

- Data Entry Menus. All data entry menus are visible at the Grid input page. Grids now feature selection check boxes and editing buttons where appropriate.
- Quick Chart. This feature rapidly displays an X-Y graph of entered tabular data for visual verification of correctness. ARMD Graph software is still available for complete graphic analysis capabilities.

#### > Live 2-D GRAPHICS MODELS.

**Real-time graphics update of the 2-D image** corresponding to numeric data input in data grids provides visual confirmation of model correctness while building the bearing model. Changing the number of pads from 6 to 8 will automatically modify the graphics model as shown below.

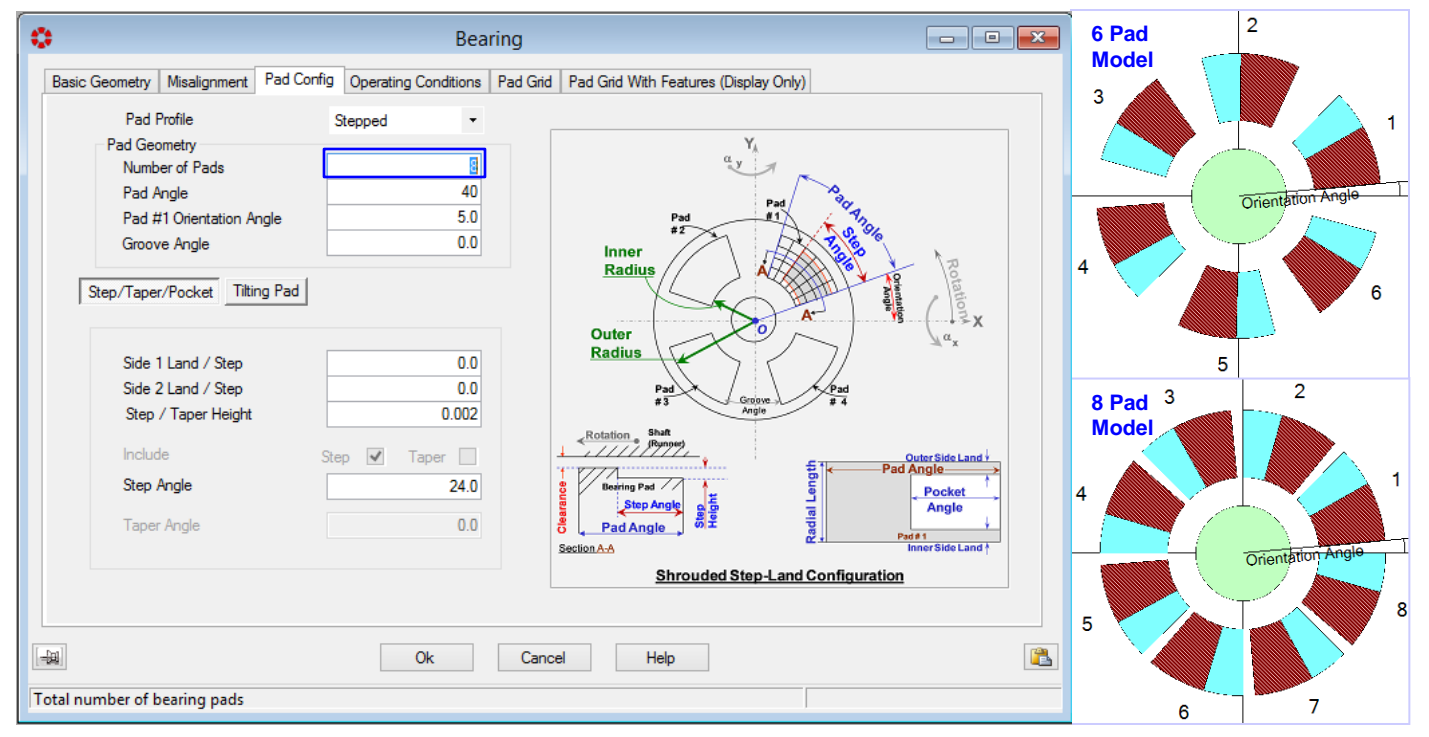

Modifying pad grid network size from 31 X 41 to 23 X 31 (shown below for axially symmetric grid) displays new grid model, including its feature of shrouded tapered land configuration added to the specified grid size.

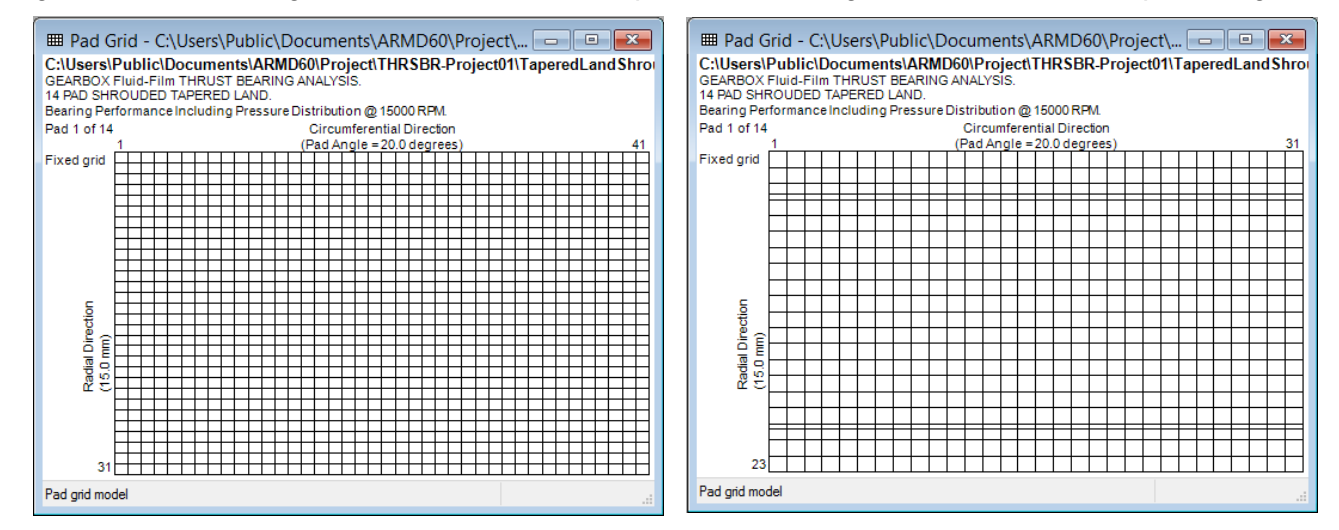

> Metafile enabled copy and paste of bearing and pad grid graphics models for better reporting.

RBTS, Inc., 1041 West Bridge Street, Phoenixville, PA 19460, USA • Tel:610-415-0412 • info@rbts.com • www.rbts.com Page 15 of 21

Post-Processor. Following a complete bearing modeling and performance map solution as a function of axial clearance/gap, the post processor illustrated below immediately provides bearing performance results when the Run button is pressed. The complete bearing performance results can be generated for a *Single-Case* or *Multiple-Cases* with user specified operating conditions of Clearance or Load, Speed, Viscosity, Flow Rate, Temperatures, Pressure, Chamfers geometry, etc.

|                                | Thrsbr (C:\Users\Public\Documents\ARMD62\THRSBR\GEARBOX-Tapered-Land.THI US) - 🗆 🗙                                                                                                    |
|--------------------------------|----------------------------------------------------------------------------------------------------|
|                                | File Edit Bearing Options Advanced   Run Analysis   Post-Processor   View Tools Window Project Help                                                                                                    |
|                                | 🎦 New 💕 Open 🚼 Save   🐰 Cut 🖺 Copy 🖺 Paste   🔯 Bearing Model 🎟 Pad Grid Model   Insert Value:                                                                                                    |
|                                | Post-Processor                                                                                                    |
| Modeled<br>Bearing             | Description<br>GEARBOX Fluid-Film THRUST BEARING ANALYSIS.<br>14 PAD SHROUDED TAPERED LAND<br>Pressure Distribution @ 15000 RPM.                                                                                                    |
| Geometry                       | R-Outer         1.906         R-Inner         1.375         Number of Pads         14           Pad Angle         20.0         Orientation Angle         0.0         No. of Clearances         49           Min Clearance         5.000000e-05         Rotational Speed         15100.0         Viscosity         1.30000e-06                                                                                                    |
| User<br>Specified<br>Case(s) & | Single Case       Multiple Cases       Lubricant Properties         Image: A structure       Image: A structure <td< td=""></td<> |
| Operating<br>Conditions        | Solve For     Load       Clearance     0.0025       Speed     15100.0       Load     0.0                                                                                                    |
|                                | Single Case results are displayed here after the Run button is pressed.                                                                                                    |
|                                | Ok     Cancel     Help                                                                                                    |
|                                | No project open                                                                                                    |

Lubricant Properties can be selected from the built-in lubricant database or specified by the user. User specific lubricants, not available in the database, can be added for later retrieval / use.

|                     |                          |             |                 | <u></u>  | Lubricant Library |                  |              |                |                                  |                                  | ×                                |                                  |   |  |
|---------------------|--------------------------|-------------|-----------------|----------|-------------------|------------------|--------------|----------------|----------------------------------|----------------------------------|----------------------------------|----------------------------------|---|--|
|                     | Lubricant Properties     |             |                 |          |                   | ➡ Insert         | 💠 App        | bend           | X Delete                         | E Duplicate                      |                                  |                                  |   |  |
|                     |                          | Supplier    | Typical         |          | Supplier          | BrandName        | ISO<br>Grade | API<br>Gravity | 1st Kinematic<br>Viscosity Point | 1st Kinematic<br>Viscosity Temp. | 2nd Kinematic<br>Viscosity Point | 2nd Kinematic<br>Viscosity Temp. | ^ |  |
| r                   | •                        | Dened News  | ISO Gende 22.04 |          | TEXACO            | REGAL R&O 220    | 220          | 26.7           | 220.0                            | 104.0                            | 18.1                             | 212.0                            |   |  |
|                     | Choose Lubricant         | brand Name  | ISO Grade S2 OI |          | TEXACO            | REGAL R&O 320    | 320          | 26.1           | 320.0                            | 104.0                            | 23.1                             | 212.0                            |   |  |
| l                   | <u> </u>                 | ISO Grade   | 32              |          | TEXACO            | REGAL R&O 460    | 460          | 25.0           | 460.0                            | 104.0                            | 29.1                             | 212.0                            |   |  |
|                     |                          | API Gravity | 31.0            |          | TEXACO            | REGAL R&O N-100  | 100          | 22.0           | 100.0                            | 104.0                            | 9.0                              | 212.0                            |   |  |
| - Kinematic Viecoei | ties (for internolation) |             |                 |          | TEXACO            | REGAL R&O N-68   | 68           | 22.9           | 67.0                             | 104.0                            | 7.2                              | 212.0                            |   |  |
| 1at Datiat          | 22.0                     | 1           | Tananahan       | 104.0    | TOTAL             | PRESLIA 100      | 100          | 28.206         | 99.3                             | 104.0                            | 11.4                             | 212.0                            |   |  |
| ist Point           | 32.0                     | ISt         | Temperature     | 104.0    | TOTAL             | PRESLIA 32       | 32           | 31.144         | 32.3                             | 104.0                            | 5.4                              | 212.0                            |   |  |
| 2nd Point           | 5 36                     | 2nd         | Temperatura     | 212.0    | TOTAL             | PRESLIA 46       | 46           | 30.214         | 46.3                             | 104.0                            | 6.8                              | 212.0                            |   |  |
| 2101011             | 0.00                     | 210         | remperature     | 212.0    | TOTAL             | PRESLIA 68       | 68           | 28.568         | 67.4                             | 104.0                            | 8.7                              | 212.0                            |   |  |
|                     |                          | Reset       |                 |          | Typical           | ISO Grade 10 Oil | 10           | 33.4           | 10.0                             | 104.0                            | 2.66                             | 212.0                            |   |  |
|                     |                          |             |                 |          | - Typical         | ISO Grade 15 Oil | 15           | 32.6           | 15.0                             | 104.0                            | 3.41                             | 212.0                            |   |  |
|                     |                          |             |                 | 9        | 8 Typical         | ISO Grade 22 Oil | 22           | 31.8           | 22.0                             | 104.0                            | 4.29                             | 212.0                            |   |  |
|                     |                          |             |                 | ▶ 9      | 9 Typical         | ISO Grade 32 Oil |              |                |                                  |                                  |                                  | 212.0                            |   |  |
|                     |                          |             |                 | 10       | 0 Typical         | ISO Grade 46 Oil | 46           | 30.3           | 46.0                             | 104.0                            | 6.76                             | 212.0                            | ~ |  |
|                     |                          |             |                 | Supplier |                   | Save             | Sel          | ect            | Cancel                           | Help                             | ]                                |                                  |   |  |
|                     |                          |             |                 | · · · ·  |                   |                  |              |                |                                  |                                  |                                  |                                  |   |  |

Lube / Chamfers / Feed-Nozzles: Both fixed geometry bearings oil grooves feeding-system and their geometrical chamfers as well as tilting pad bearings feed nozzles numbers and orifice geometry, may influence the bearing performance significantly. In the fixed geometry bearings the flow rate through the bearing is controlled by both the bearing internal clearances and groove's resistance to flow, while in the tilting pad feed nozzles the flow is controlled by the number of feed nozzles and their orifice diameter. Due to supply lubricant pressure, these flow rates impacts the heat balance and temperature rise through the bearing which in turn influences the oil film viscosity thus affecting bearing performance.

Simulation with the latest version can include the influence of either a pressurized grooved feeding system, pressurized nozzle feeding system, or classical flow assumption (flooded environment). By default, classical flow is simulated by assuming that the bearing's supply flow rate is equal to its side leakage flow rate (non-starved lubrication).

When the flow type is set to "**Grooved**" shown below, the supply pressure and groove details (including chamfer type and dimensions) are to be specified by the user. Depending on the chamfer type selected (triangular, rectangular and circular), the required data will be displayed as illustrated.

| 👌 Single Case Lube Details                                 |                             |                                           |                       |                                          |                       |
|------------------------------------------------------------|-----------------------------|-------------------------------------------|-----------------------|------------------------------------------|-----------------------|
| Lubricant Conditions                                       |                             |                                           | <u>Thrust Bearing</u> | Y                                        |                       |
| Solve For Film Temp -                                      | User Specified Viscosity an | nd Heat Content                           |                       | T                                        |                       |
| Film Temperature 160.0                                     | Viscosity / Heat Content    |                                           |                       | <u>Cham</u>                              | <u>fer Geometries</u> |
| Supply Temperature 120.0                                   | Viscosity                   | 0.0                                       |                       | T ▲ ◎ > Nor                              | ne – No Chamfer       |
| Flow Type Grooved -                                        | Heat Content                | 0.0                                       | $\leq$                |                                          | ngular                |
| Supply Flow Rate 3.0                                       |                             |                                           |                       |                                          | xtangular<br>Sular    |
| Feeding System                                             |                             |                                           |                       |                                          |                       |
| Fixed Geometry Pads                                        |                             |                                           |                       | - Direction                              | of Rotation           |
| Groove Feeding System                                      | 1                           |                                           |                       |                                          |                       |
| Chamfer Denth 0.125                                        | Supply Pressure             | 20.0                                      |                       |                                          | ~ <u>^</u>            |
| Chamfer Angle 90.0                                         | Orifice Diameter            | 0.075                                     | <u>Iriangular</u>     | <u>Rectangular</u>                       | <u>Circular</u>       |
| Groove Length 0.4                                          |                             |                                           | 5 🔨                   | 5                                        | S Readius             |
|                                                            |                             |                                           | Angle                 | Width                                    | +                     |
| Ok                                                         | ancel Help                  |                                           |                       |                                          |                       |
| Lube Supply Temperature                                    | ۴                           |                                           | Depth                 | Sopur                                    | Depth                 |
|                                                            | Tringerdan M                |                                           | 1                     |                                          |                       |
|                                                            |                             | Fixed Geometry Pads<br>Groove Feeding Sv. | stem                  |                                          |                       |
| Grooved 🗸                                                  | Triangular                  | Chamfer Type                              | Triangular V          |                                          |                       |
| Classical                                                  | Circular<br>Rectangular     | Chamfer Depth                             | 3.0                   | Supply Pressure 1500<br>Orifice Diameter | 10.0                  |
| Non-Grooved                                                | nootangalar                 | Groove Length                             | 10.0                  |                                          |                       |
|                                                            |                             |                                           |                       |                                          | _                     |
| Fixed Geometry Pads                                        |                             | Fixed Geometry Pads                       | 7                     |                                          |                       |
| Groove Feeding System                                      |                             | Groove Feeding Sys                        | stem                  |                                          |                       |
| Chamfer Type Rectangular ✓<br>Chamfer Depth 4.0 Supply Pre | ssure 150000.0              | Chamfer Type     Chamfer Depth            | Circular V<br>3.0     | Supply Pressure 1500                     | 100.0                 |
| Chamfer Width 4.0 Onfice Dia                               | neter 10.0                  | Chamfer Radius                            | 45.0                  | Orifice Diameter                         | 10.0                  |
| Groove Length 10.0                                         |                             | Groove Length                             | 10.0                  |                                          |                       |
|                                                            | _                           |                                           |                       |                                          | -                     |

For flow type is set to "**Non-Grooved**" shown below, pressurized lubricant is supplied through sharp-edge orifices or nozzles (typically incorporated in tilting pad bearings) the supply pressure, number of orifices/nozzles per pad and orifice/nozzle geometry are to be specified by the user.

| Lubricant Conditions                                                                                                    |               |                                    |                         |
|----------------------------------------------------------------------------------------------------|---------------|------------------------------------|-------------------------|
| Solve For                                                                                                    | Film Temp 🔹   | User Specified Vis                 | scosity and Heat Conten |
| Film Temperature                                                                                                    | 0.0           | Viscosity / Heat Content           |                         |
| Supply Temperature                                                                                                    | 50.0          | Viscosity                          | 0.0                     |
| Flow Type                                                                                                    | Non-Grooved 💌 | Heat Content                       | 0.0                     |
| Supply Flow Rate                                                                                                    | 5.0           |                                    |                         |
| Feeding System<br>Non - Grooved                                                                                             | System        | ]                                  |                         |
| Feeding System Non - Grooved Non - Grooved Feeding S                                                                        | System        | ]                                  |                         |
| Feeding System<br>Non - Grooved<br>Non - Grooved Feeding S<br># of Orifices per Pad                                         | Bystem 1      | Supply Pressure                    | 150000.0                |
| Feeding System<br>Non - Grooved<br>Non - Grooved Feeding S<br># of Orflices per Pad<br>Orflice Discharge Coeff.             | Dystem 1      | Supply Pressure<br>Onfice Diameter | 150000.0                |
| Feeding System       Non - Grooved       Non - Grooved Feeding S       # of Orflices per Pad       Orflice Discharge Coeff. | System 1      | Supply Pressure<br>Onfice Diameter | 150000.0<br>10.0        |

Illustration of Three Feed Orifices/Nozzles per Pad

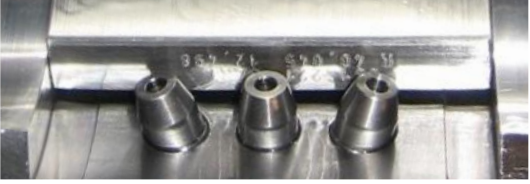

**Single Case:** Illustrated below, complete bearing performance results are generated when the *Run* button is pressed. The solution is performed for user specified operating conditions taking into consideration the pressurized feeding system. Heat balance is performed for the overall bearing system.

| Description       Pressure/<br>(EEARB0X Fluid-lim THRUST BEARING ANLYSIS.<br>14 AD SHROUDED TAPERED LAND<br>Bearing Performance Including Pressure Distribution @ 15000 RPM.       Clearance<br>Distributions<br>3D View Button<br>3D View Button<br>4<br>9 Angle<br>500000e-05<br>Retational Speed<br>15100.0 Viscosity<br>1.300000e-06<br>Run<br>Analysis<br>50 View Button<br>4<br>9 Angle<br>50 Cearance<br>Clearance<br>0.005<br>Speed<br>15100.0 Load<br>2200.0<br>Performance Results<br>including bearing system<br>heat balance and supply<br>pressure considerations       Pressure<br>19.992 (Deg.F)<br>50.992 (Deg.F)<br>50.992 (Deg.F)<br>50.992 (Deg.F)<br>50.992 (Deg.F)<br>50.992 (Deg.F)<br>50.994 (Deg.F)<br>70.0024 (Degm)<br>70.0024 (Degm)<br>70.0024 ( | bearing system.                                                                                                    | Post-Processor                                                                                                    | - • ×                                                                                              |
|----------------------------------------------------------------------------------------------------|----------------------------------------------------------------------------------------------------|----------------------------------------------------------------------------------------------------|----------------------------------------------------------------------------------------------------|
| Modeled Bearing Details       R-Outer       1.306       R-Inner       1.375       Number of Pads       14         Pad Angle       20.0       Orientation Angle       0.0       No. of Clearances       49         Min Clearance       5.000000e-05       Rotational Speed       15100.0       Viscosity       1.300000e-06         Scroll through cases.       Single Case       Multiple Cases       Lubricant Properties       Analysis         Operating Conditions       Solve For       Clearance       Question       Question       2200.0         Operating Conditions       Solve For       Clearance       Question       Question       2200.0         Operating Conditions       Solve For       Clearance       Question       Question       2200.0         Operating Conditions       Solve For       Clearance       Question       Power-Loss                                                                                                    |                                                                                                    | Description<br>GEARBOX Fluid-Film THRUST BEARING ANALYSIS.<br>14 PAD SHROUDED TAPERED LAND<br>Bearing Performance Including Pressure Distribution @ 15000 RPM. 31                                                                                                    | Pressure/<br>Clearance<br>Distributions<br>D View Button                                           |
| Scroll through cases.       Single Case       Multiple Cases       Lubicant Properties       Analysis         Operating Conditions       Solve For       Lube/Chamfer       Run       3D         Operating Conditions       Solve For       Clearance       Clearance <td>Modeled Bearing Details_</td> <td>R-Outer         1.906         R-Inner         1.375         Number of Pads           Pad Angle         20.0         Orientation Angle         0.0         No. of Clearances           Min Clearance         5.000000e-05         Rotational Speed         15100.0         Viscosity</td> <td>14<br/>3 49<br/>1.300000e-06</td>                                                                                                    | Modeled Bearing Details_                                                                                                    | R-Outer         1.906         R-Inner         1.375         Number of Pads           Pad Angle         20.0         Orientation Angle         0.0         No. of Clearances           Min Clearance         5.000000e-05         Rotational Speed         15100.0         Viscosity                                                                                                    | 14<br>3 49<br>1.300000e-06                                                                         |
| Complete Bearing<br>Performance Results<br>including bearing system<br>heat balance and supply<br>pressure considerations.       Operating C><br>Operating C><br>Operating C<br>Operating C<br>Operating C<br>Operating C<br>Operating C<br>Operating C                                                                                                    | Scroll through cases.                                                                                                    | Single Case     Multiple Cases     Lubricant Properties     Run       Image: Analysis     Image: Analysis     Image: Analysis       Image: Analysis     Image: Analysis     Image: Analysis       Image: Analysis     Image: Analysis     Image: Analysis       Image: Analysis     Image: Analysis     Image: Analysis                                                                                                    | 3D                                                                                                 |
|                                                                                                    | <b>Complete Bearing</b><br><b>Performance Results</b><br>including bearing system<br>heat balance and supply<br>pressure considerations. | Operating Conditions         Solve For         Clearance           Operating C>         0.0005         Speed         15100.0         Load           Operating C>         0.000557         (Inch)         Min.Film Thick>         0.000557         (Inch)           Load Capacity>         2.200E+03         (Lbf)         Power-Loss>         7.202E+00         (Power-Loss>         7.202E+00         (Power-Loss>         7.202E+00         (Cearance upower-Loss>         7.202E+00         (Power-Loss>         7.202E+00         (Power-Loss>         7.202E+00         (Power-Loss>         7.202E+00         (Power-Loss>         7.202E+00         (Power-Loss>         7.202E+00         (Power-Loss>         7.202E+00         (Power-Loss>         7.202E+00         (Power-Loss>         7.202E+00         (Power-Loss>         7.202E+00         (Power-Loss>         1.423E-01         (Comer-Loss>         1.423E-01         (Power-Loss>         (Power-Loss>         Power-Loss>         7.202E+00         (Power-Loss>         (Power-Loss>         (Power-Loss>         (Power-Loss>         (Power-Loss>         (Power-Loss>         (Power-Loss>         (Power-Loss>         (Power-Loss>         (Power-Loss>         (Power-Loss>         (Power-Loss> | 2200.0<br>(nch) ^<br>ipm)<br>ipm)<br>ipm)<br>ipm)<br>ipm)<br>ipm)<br>2<br> <br>)6<br>)2<br> <br>Im |

**Multiple Cases / Parametric Evaluation :** Multiple case bearing performance evaluation can be performed as a function of any combination of user defined operating conditions of Clearance, Speed, Load, Viscosity, Flow Rate, Temperatures, Pressure, Chamfers geometry, etc.

| Parame                                                                                                    | etric                                                                                                    |                                                                                                    | •                                                                       |                                                                                                    |                                                                                                    |                                                                              |                                                                                                    | Post                                           | t-Proo                                              | cessor                                                |                                                             |                                                              |                     |                            | -                        |                                     | ×                   |
|----------------------------------------------------------------------------------------------------|----------------------------------------------------------------------------------------------------|----------------------------------------------------------------------------------------------------|-------------------------------------------------------------------------|----------------------------------------------------------------------------------------------------|----------------------------------------------------------------------------------------------------|------------------------------------------------------------------------------|----------------------------------------------------------------------------------------------------|------------------------------------------------|-----------------------------------------------------|-------------------------------------------------------|-------------------------------------------------------------|--------------------------------------------------------------|---------------------|----------------------------|--------------------------|-------------------------------------|---------------------|
| bearing<br>performance is<br>accomplished<br>efficiently                                                                                                    |                                                                                                    |                                                                                                    |                                                                         |                                                                                                    |                                                                                                    |                                                                              |                                                                                                    |                                                |                                                     |                                                       |                                                             |                                                              |                     |                            |                          |                                     |                     |
|                                                                                                    | itiy.                                                                                                    |                                                                                                    | R-Outer<br>Pad Angle<br>Min Clearance 0.                                |                                                                                                    |                                                                                                    |                                                                              | 50.0     R-Inner     35.       20.0     Orientation Angle     0.       .00125     Rotational Speed     15000.                  |                                                |                                                     |                                                       |                                                             | 0.0 Number of Pads<br>0.0 No. of Clearances<br>0.0 Viscosity |                     |                            | 14<br>50<br>6.894758e-03 |                                     | 14<br>50<br>-03     |
| Expand butto                                                                                                    | n if                                                                                                    |                                                                                                    | Sing                                                                    |                                                                                                    | Expand                                                                                                    | 1                                                                            | Lubricant                                                                                                    | Properti                                       | es                                                  |                                                       |                                                             |                                                              |                     | [                          | 4                        | Run                                 |                     |
| pressed will expand the<br>window to the full width<br>of the parent window<br>which provides a quick<br>view of all the columns                                                                                                    |                                                                                                    | he  <br>h<br>k<br>s                                                                                                    |                                                                         |                                                                                                    | Clearan                                                                                                    | ce                                                                           | Speed                                                                                                    |                                                | Load                                                |                                                       | Use<br>Lube<br>Viscosity<br>/ Heat<br>Content               | Specified<br>Viscosity                                       |                     | Specified Heat<br>Content  |                          | Tem                                 | F<br>F              |
| for efficient da                                                                                                    | ata entry                                                                                                    |                                                                                                    | Þ                                                                       | 1                                                                                                    | (                                                                                                    | 0.025                                                                        | ]                                                                                                    | 1000.0                                         |                                                     | 0.0                                                   |                                                             |                                                              | 0.0                 |                            | 0.0                      |                                     | _                   |
|                                                                                                    |                                                                                                    |                                                                                                    |                                                                         | 3                                                                                                    | (                                                                                                    | ).025<br>).025                                                               | 4                                                                                                    | 4000.0                                         |                                                     | 0.0                                                   |                                                             |                                                              | 0.0                 |                            | 0.0                      |                                     | -                   |
| Restore                                                                                                    |                                                                                                    |                                                                                                    | Use                                                                     |                                                                                                    |                                                                                                    |                                                                              |                                                                                                    |                                                |                                                     |                                                       |                                                             |                                                              |                     |                            |                          |                                     | 🖋 Run               |
| Clearance                                                                                                    | Speed Lo                                                                                                    | oad Vi<br>/<br>C                                                                                                    | iscosity<br>/ Heat<br>Content                                           | Specified<br>Viscosity                                                                                                    | Specified Heat<br>Content                                                                                                    | Film<br>Temperatu                                                            | re Temperat                                                                                                    | ture Flor                                      | w Rate                                              | Flow Type                                             | Chamfer Type                                                | Supply<br>Pressure                                           | Orifice<br>Diameter | Groove Length<br>(Grooved) | Chamte<br>(Groo          | r Depth<br>oved)                    | (Grooved)           |
| 1 0.025<br>2 0.025                                                                                                    | 1000.0<br>2000.0                                                                                                    | 0.0                                                                                                    |                                                                         | 0.0                                                                                                    | 0.0                                                                                                    |                                                                              | 0.0                                                                                                    | 50.0<br>50.0                                   | 5.0                                                 | Grooved V<br>Grooved V                                | Triangular V                                                | 100000.0                                                     |                     | 3.0 10.0<br>3.0 10.0       |                          | 1.25                                | 90.0                |
| 4 0.025                                                                                                    | 6000.0                                                                                                    | 0.0                                                                                                    |                                                                         | 0.0                                                                                                    | 0.0                                                                                                    |                                                                              | 0.0                                                                                                    | 50.0                                           | 5.0                                                 | Grooved V                                             | Triangular V                                                | 100000.0                                                     |                     | 3.0 10.0                   |                          | 1.25                                | 90.0                |
| 5 0.025<br>6 0.025                                                                                                    | 8000.0<br>10000.0                                                                                                    | 0.0                                                                                                    |                                                                         | 0.0                                                                                                    | 0.0                                                                                                    |                                                                              | 0.0                                                                                                    | 50.0<br>50.0                                   | 5.0<br>5.0                                          | Grooved V<br>Grooved V                                | Triangular V<br>Triangular V                                | 100000.0                                                     |                     | 3.0 10.0<br>3.0 10.0       |                          | 1.25<br>1.25                        | 90.0<br>90.0        |
| 7 0.025<br>8 0.025                                                                                                    | 12000.0<br>14000.0                                                                                                    | 0.0                                                                                                    |                                                                         | 0.0                                                                                                    | 0.0                                                                                                    |                                                                              | 0.0                                                                                                    | 50.0<br>50.0                                   | 5.0<br>5.0                                          | Grooved V<br>Grooved V                                | Triangular V                                                | 100000.0                                                     |                     | 3.0 10.0<br>3.0 10.0       |                          | 1.25<br>1.25                        | 90.0<br>90.0        |
| ▶ 9 0.025                                                                                                    | 15000.0                                                                                                    | 0.0                                                                                                    |                                                                         | 0.0                                                                                                    | 0.0                                                                                                    |                                                                              | 0.0                                                                                                    | 50.0                                           | 5.0                                                 | Grooved ✓                                             | Triangular ∨                                                | 100000.0                                                     |                     | 3.0 10.0                   |                          | 1.25                                | 90.0                |
| 11 0.025                                                                                                    | 18000.0                                                                                                    | 0.0                                                                                                    |                                                                         | 0.0                                                                                                    | 0.0                                                                                                    |                                                                              | 0.0                                                                                                    | 50.0                                           | 5.0                                                 | Grooved ¥                                             | Triangular Y                                                | 100000.0                                                     |                     | 3.0 10.0                   |                          | 1.25                                | 90.0                |
| Multiple cas<br>below. The<br>"Bearing Perfor                                                                                                    | e bearing<br>ARMD g                                                                                                    | g perf<br>graphi                                                                                                    | form<br>iCS l<br>sure I                                                 | nance ro<br>utility ca                                                                                                    | esults ar<br>an be us<br>m @ 15000 R                                                                                                    | ed to                                                                        | omatic<br>display                                                                                                    | ally d<br>y X-Y<br>C:\Use                      | isplay<br>plots<br>rs\Public\l<br>edLandShr         | /ed in te<br>of any<br>Documents\ARM<br>ouded14PadThm | ext forma<br>of the go<br>D60\Project\THR<br>ustBearingSamp | at as illu<br>enerate<br>RSBR-Project01<br>Je01.rpg          | ustrate<br>d resi   | ed<br>ults.                |                          | 1.20                                | 30.0                |
| No. (Deg-C) Lo                                                                                                    | ad-NEWTON (                                                                                                    | (Pascal)                                                                                                    |                                                                         | (rpm)                                                                                                    | (m/sec)                                                                                                    | Max.1                                                                        | Number                                                                                                    | 8                                              | 8                                                   |                                                       |                                                             |                                                              |                     |                            | - Supp<br>Film 1         | y Tempera<br>emperatur<br>e Tempera | iture<br>e<br>ature |
| $ \begin{array}{ccccccc} 1 & 50 & 803 & 5 \\ 2 & 51 & 658 & 1 \\ 3 & 53 & 427 & 1 \\ 4 & 55 & 236 & 2 \\ 5 & 57 & 055 & 3 \\ 6 & 58 & 864 & 4 \\ 7 & 60 & 653 & 4 \\ 8 & 62 & 409 & 5 \\ 9 & 63 & 277 & 5 \\ 10 & 64 & 135 & 5 \\ 11 & 65 & 823 & 5 \\ 12 & 67 & 479 & 6 \\ \end{array} $ | .376E+02 1<br>041E+03 3<br>.951E+03 6<br>.742E+03 6<br>.430E+03 1<br>.029E+03 1<br>.553E+03 1<br>.015E+03 1<br>.224E+03 1<br>.784E+03 1<br>.107E+03 1 | 1.725E+0<br>3.342E+0<br>6.263E+0<br>8.802E+0<br>1.101E+0<br>1.462E+0<br>1.610E+0<br>1.610E+0<br>1.740E+0<br>1.960E+0<br>1.960E+0                         | 555566666666666666666666666666666666666                                 | $\begin{array}{c} 1.000 \pm +03\\ 2.000 \pm +03\\ 4.000 \pm +03\\ 6.000 \pm +03\\ 8.000 \pm +03\\ 1.000 \pm +04\\ 1.200 \pm +04\\ 1.400 \pm +04\\ 1.400 \pm +04\\ 1.500 \pm +04\\ 1.500 \pm +04\\ 1.800 \pm +04\\ 2.000 \pm +04\\ \end{array}$ | 5.236E+00<br>1.047E+01<br>2.094E+01<br>3.142E+01<br>5.236E+01<br>6.283E+01<br>7.330E+01<br>7.330E+01<br>8.378E+01<br>9.425E+01<br>1.047E+02             | 1.88<br>3.89<br>8.33<br>1.33<br>2.55<br>3.20<br>4.30<br>4.30<br>4.75<br>5.66 | 37E+01<br>97E+01<br>19E+01<br>32E+02<br>93E+02<br>08E+02<br>08E+02<br>55E+02<br>59E+02<br>90E+02<br>33E+02<br>33E+02<br>45E+02 | 7<br>7<br>7<br>6<br>6<br>6                     | 6<br>4<br>2<br>70<br>88<br>66<br>44<br>22           |                                                       |                                                             | _                                                            | /                   |                            | — Max.                   | Temperatu<br>B                      | re<br>D             |
| Case Clearance M<br>No. (mm)                                                                                                    | inimum-C She<br>(mm) Max                                                                                                    | ear-Stre<br>K.(Pasca                                                                                                    | ess So<br>(1) At                                                        | ommerfeld<br>vg.Number                                                                                                    | Power<br>Loss<br>(watt)                                                                                                    | Max:<br>Pres<br>(Pas                                                         | imum<br>ssure<br>scal)                                                                                                    | aboo 5                                         | i0<br>i8                                            |                                                       |                                                             | -                                                            |                     |                            |                          |                                     |                     |
| 1 2.500E-02 2<br>2 2.500E-02 2<br>3 2.500E-02 2<br>4 2.500E-02 2<br>5 2.500E-02 2<br>6 2.500E-02 2<br>6 2.500E-02 2<br>7 2.500E-02 2<br>9 2.500E-02 2<br>9 2.500E-02 2<br>10 2.500E-02 2<br>11 2.500E-02 2<br>12 2.500E-02 2<br>12 2.500E-02 2<br>12 2.500E-02 2                          | .500E-02 4<br>.500E-02 6<br>.500E-02 2<br>.500E-02 2<br>.500E-02 3<br>.500E-02 3<br>.500E-02 4<br>.500E-02 4<br>.500E-02 4<br>.500E-02 4              | 4.152E+0<br>8.043E+0<br>1.507E+0<br>2.118E+0<br>2.650E+0<br>3.112E+0<br>3.517E+0<br>3.873E+0<br>4.035E+0<br>4.035E+0<br>4.188E+0<br>4.468E+0<br>4.717E+0 | 3<br>3<br>4<br>4<br>4<br>4<br>4<br>4<br>4<br>4<br>4<br>4<br>4<br>4<br>4 | 3.093E+01<br>3.093E+01<br>3.093E+01<br>3.093E+01<br>3.093E+01<br>3.093E+01<br>3.093E+01<br>3.093E+01<br>3.093E+01<br>3.093E+01<br>3.093E+01<br>3.093E+01                                                                                       | 3.832E+01<br>1.495E+02<br>5.564E+02<br>1.956E+03<br>2.872E+03<br>3.895E+03<br>5.005E+03<br>5.05E+03<br>5.187E+03<br>6.184E+03<br>7.422E+03<br>8.707E+03 | 4.55<br>8.85<br>1.65<br>2.99<br>3.45<br>4.42<br>4.42<br>4.55<br>5.1          | 51E+05<br>52E+06<br>52E+06<br>55E+06<br>55E+06<br>55E+06<br>52E+06<br>90E+06<br>90E+06<br>90E+06<br>•                          | 5<br>5<br>5<br>4<br>4<br>4<br>4<br>4<br>4<br>4 | 4<br>0<br>8<br>6<br>4<br>2<br>0<br>0<br>0<br>0<br>0 |                                                       |                                                             | 1.000<br>Speed (PD                                           | M) (F+04)           |                            | <u> </u>                 |                                     | 2.000               |

Page **19** of **21** 

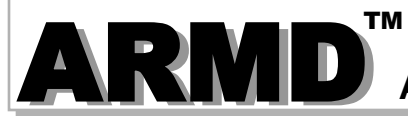

#### 2-D Graphics Utility (ARMDGraph)

ARMDGraph is a graphics utility that employs a Workspace concept to manage multiple graphs with associations to single or multiple graphics output files. The workspace environment contains all user defined plot and chart configuration settings for graphics output files generated by

| ARMD solvers.                                                                                                    |                                                                                                 | Workspace Configuration: Chart(1)                                                                                                    |                                                                                   |
|----------------------------------------------------------------------------------------------------|-------------------------------------------------------------------------------------------------|----------------------------------------------------------------------------------------------------|-----------------------------------------------------------------------------------|
| The workspace                                                                                                    | Graphs                                                                                          | Set Lines Details Line Defaults Annotations Line Markers                                                                                                    |                                                                                   |
| configuration<br>form consists<br>of two panels.<br>The left panel<br>contains a tree                              | i Graph - Default<br>i Charts<br>L Chart - 1<br>i Output Files<br>L (1) TaperedLand3Pads.psg SI | File Contents Units Speed (RPM)                                                                                                    | Chart Type Une v<br>X Axis<br>Unit Speed (RPM)<br>Speed (RPM)                     |
| graphs, charts,<br>and graphic<br>output files.<br>The right panel<br>contains all<br>chart and graph<br>settings. |                                                                                                 | Coerthicty     Att. Angle     Power-Loss     Shear-Stress     Sommefield Number     Reynolds Number     Max. Pressure     Supply Pressure     Supply Pressure     Supply Row     Excess Row     Supply Row     Excess Row     Supply Row     Exce | Units mm Line File Clearance (1) TaperedLand3Pad Eccentricity (1) TaperedLand3Pad |
| -                                                                                                    | Save Workspace     Use Current Files       Open Workspace     Show/Update Graphs                | Replace File                                                                                                    |                                                                                   |

ARMDGraph features include:

- Workspace concept that contains all graph settings and linked graphics output files in one form customized by the user.
- > Existing workspace can be easily applied to newly generated graphics output files.
- > New graphical user interface to access and customize graphs.
- > New file format (\*.usrx) allows more customization of graphics data than previous (\*.usr) format.
- > Ability to create multiple graphs each of which may contain multiple charts.
- > Ability to plot from two or more graphics output files.
- > Backwards compatible with files generated by RBTSGRAF (\*.usr) graphing utility.
- Customizable annotations and line markers.
- > Automatic detection of graphics data file changes and updates.
- Plots can be rotated and copied to the clip board as bitmaps or enhanced metafiles.
- Utilizes GUI help system.
- > Accelerator keys (hot keys) for accessing menu items and switching between charts.
- > Multiple plots per window (1, 2, 3 or 4) including line, polar, and FFT plots.
- > Templates for automatic configuration of graphs.
- Save/restore user options (\*.USRX), for custom graphs, including:
  - Log, semi-log or linear axis scaling.
- Automatic or manual axis scaling.
- Grid lines (ON or OFF).

- Legend position (hidden, inside or outside right).
- Draw curves with lines, symbols or both.
- Macro strings for flexible title assignment.

#### Graphics Utility (ARMDGraph)

With ARMDGraph, in few simple steps a workspace can be set up, saved and a graphical representation of simulation results from ARMD solvers can be generated as illustrated below.

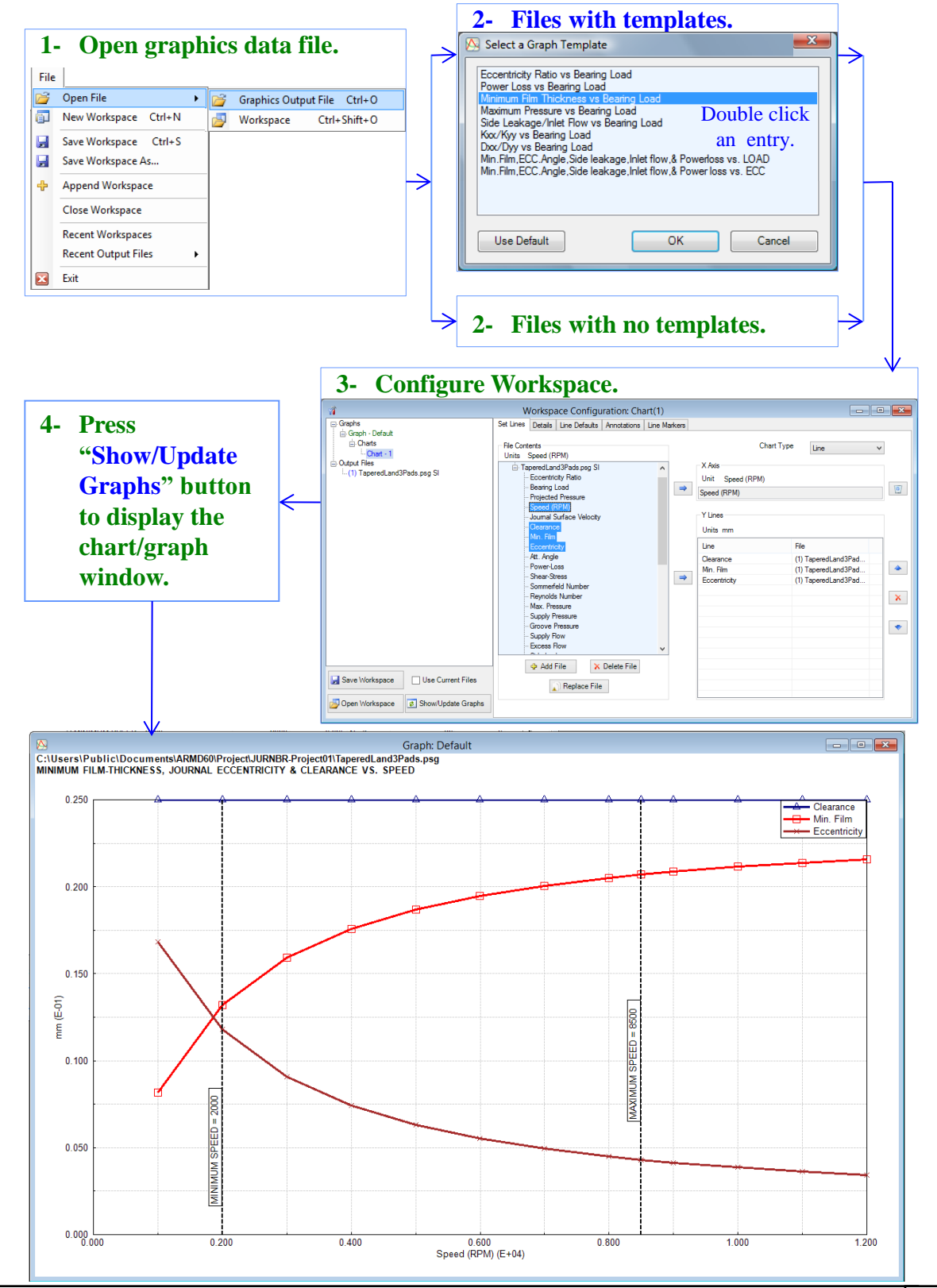

# **Purchasing Options**

**ARMD** is constructed from various solution modules. It can be tailored to suit your needs and budget. You may purchase any combination of programs/modules or all if you wish. Licensing is available as a single seat or multi-seat network configuration. With your purchase, the package includes the software (CD or download), quick start manual, electronic user's manual, technology transfer and training session (optional), updates, maintenance, and support.

# System Requirements:

Personal computer with Microsoft Windows 8, 10, 11 or higher (32 or 64 bit).

**Remember**, with **RBTS**, you get more than just the programs, you get the company with more than 50 years of experience in the areas of tribology and machinery dynamics.

#### For further information, please contact us.

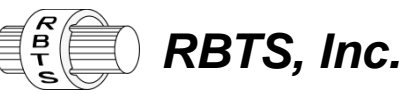

Rotor Bearing Technology & Software 1041 West Bridge Street Phoenixville, PA 19460 USA

> Telephone: Facsimile: Web: Email:

610-415-0412 610-415-0413 www.rbts.com info@rbts.com

# **ARMD**<sup>I</sup>- The Worldwide Leading Software For Rotating Machinery Analysis

#### Advanced Rotating Machinery Dynamics

**ARMD** is a well established software package used worldwide to perform complete rotating machinery dynamic analysis. ARMD employs a user-friendly interface and window environment with pull-down menus and context-sensitive help. ARMD integrates the most advanced and complete rotor dynamics, torsional vibration, and bearing analysis programs under one environment in a seamless fashion to give you the power to model your rotating machinery with ease, efficiency, and above all accuracy. Some applications in which ARMD has been utilized include rotating machinery such as a miniature air turbine for a dental drill, a large turbine generator set for a power plant, a small compressor for an air conditioner, a pump for an artificial heart, a fuel pump for a jet engine, an electric motor and spindle for a miniature computer hard disk, a canned pump for petrochemical processing plant, synchronous motor driven drive-trains, and a gear box for an Uranium enrichment plant.

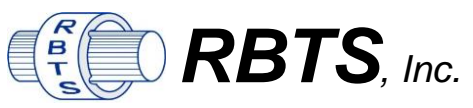

Rotor Bearing Technology & Software 1041 West Bridge Street Phoenixville, PA 19460, USA

Please contact *Dr. Andreas Laschet* as RBTS' consultant and representation for the regions **Europe, Middle East, Africa** with the following communication details:

**Dr.-Ing. Andreas Laschet · Apolloniaweg 6 · 51515 Kuerten · GERMANY** Phone: +49 2268 901650 · E-mail: info@laschet.com · Web: www.laschet.com

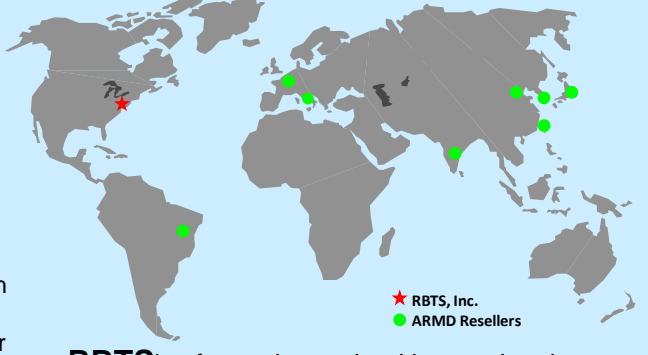

**RBTS**' software has gained international reputation for its:

- Technical Capabilities
- Completeness
- User Friendliness
- Support & Service

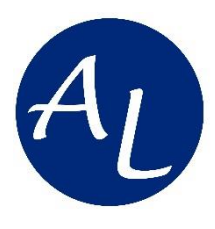

# **YOUR PARTNER** for Europe & Middle East & Africa

Support for other countries on request.

• Customer Engineering Support (Rotor Dynamics & Torsional Vibrations)

• ARMD Software Support

• Training Courses & Seminars

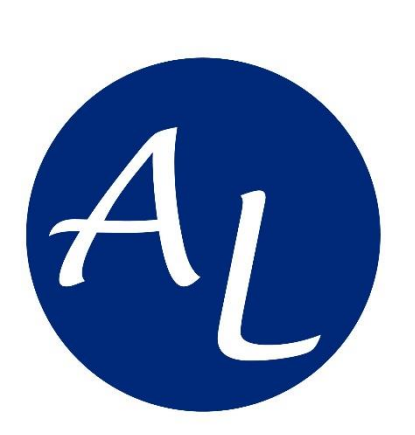

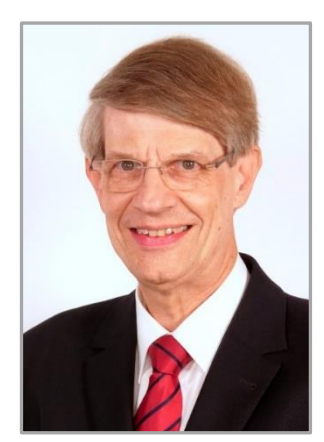

# **Dr.-Ing. Andreas Laschet**

Engineering Service & Technical Consulting

Apolloniaweg 6 · 51515 Kuerten · GERMANY

Ph: +49 2268 901650 · E-mail: info@laschet.com · www.laschet.com